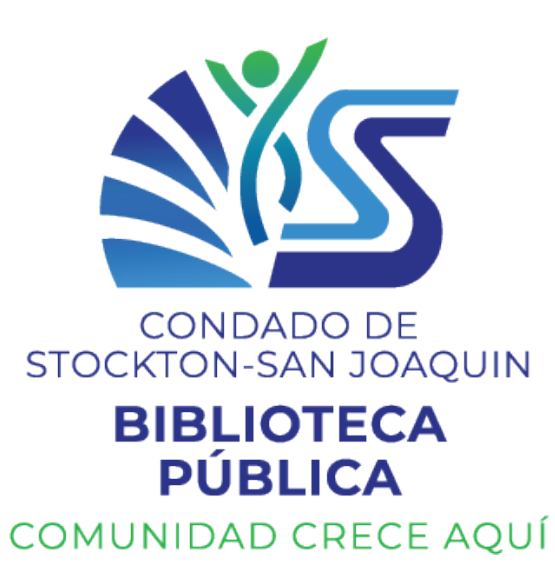

Desarrollado por Community Tech Network para la biblioteca pública del condado de Stockton-San Joaquin

# Libro del entramiento

Chromebook Entrenamiento de habilidades básicas

# Plan de Estudios

| Lección 1                              | El vocabulario de la computadora<br>Conociendo su dispositivo<br>Conexión a Wi-Fi<br>Tauchaad, cursor y toclado                                                          | 1                |
|----------------------------------------|----------------------------------------------------------------------------------------------------|------------------|
| Lección 2                              | Buscando en internet<br>Google Chrome<br>YouTube                                                                                                    | . 13             |
| Lección 3                              | Introducción al correo electrónico<br>Uso de Gmail (Menú de Gmail, Redactar, Responder, Reenviar)<br>Seguridad del correo electrónico (spam y phishing)                  | 25               |
| Lección 4                              | Seguridad en linea<br>El robo de identidad<br>Malware y Virus<br>Tienda de juegos de Google (Google Play Store)<br>Identificación de estafas y noticias falsas<br>Zoom   | . 39             |
| Lección 5                              | Google Docs<br>Google Drive                                                                                                    | 51               |
| Appendix 1<br>Appendix 2<br>Appendix 3 | Robo de identidad: ¿Qué sucede si pierde o le roban su información?<br>Alfabetización mediática<br>Programa de conectividad asequible (ACP) y otras opciones de Internet | . 61<br>65<br>66 |

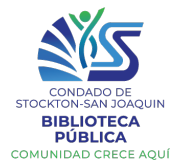

| Tipos de Computadoras                                                                                                    |                                                                                     |                                                                                                    |                                                                                                    |                                                                        |                                                                                                    |                                                          |                                                                                                    |
|----------------------------------------------------------------------------------------------------|-------------------------------------------------------------------------------------|----------------------------------------------------------------------------------------------------|----------------------------------------------------------------------------------------------------|------------------------------------------------------------------------|----------------------------------------------------------------------------------------------------|----------------------------------------------------------|----------------------------------------------------------------------------------------------------|
| Computadoras<br>Portátiles (Laptop<br>Computadora<br>pequeña y portab<br>con un teclado y<br>pantalla táctil                                                              | ) –<br>le                                                                           | <b>Tableta –</b><br>Computadora<br>pequeña y por<br>con pantalla ta                                                                                    | rtable<br>áctil                                                                                               | <b>Teléfono I</b><br>Un Teléfo<br>con una<br>computac<br>incorpora     | Inteligente –<br>no Celular<br>dora<br>da                                                           | Com<br>escr<br>Com<br>diser<br>la ofi<br>teclae<br>de és | putadora de<br>itorio (Desktop) –<br>putadora no portátil<br>iada para trabajar en<br>cina o la casa con un<br>do y ratón separado<br>sta |
| Hardware (Partes<br>físicas de la<br>computadora) –<br>Las partes de su<br>computadora<br>personal las cuales<br>usted puede tocar (la<br>pantalla, los<br>botones, etc.) | Softv<br>instru<br>sister<br>Estab<br>instru<br>a el cu<br>hacer<br>(nave<br>aplica | vare (las<br>ucciones y el<br>ma de la<br>putadora) –<br>lece las<br>ucciones/program<br>ual indica que<br>al "hardware<br>gador del web,<br>ucciones) | App – Ap<br>Un peque<br>programa<br>software<br>especializ<br>puede des<br>un dispos<br>(Facebook<br>WhatsApp | licación.<br>ño<br>de<br>ado que se<br>scargar en<br>itivo móvil<br><, | Descargar –<br>transferir alg<br>de un lugar a<br>otro (del<br>internet al<br>dispositivo<br>móvil) | Para<br>go<br>a                                          | <b>Conexión con el</b><br><b>Internet (Wi-Fi) –</b><br>Conexión al<br>internet<br>inalámbrica                                             |

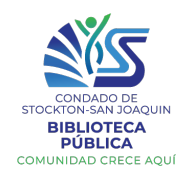

#### Conociendo su Dispositivo

Lenovo 100e Chromebook 2<sup>nd</sup> Gen

Un **Chromebook** es una computadora portátil minimalista pensada para funcionar con sitios web y aplicaciones web en lugar de programas de software. Tienen un almacenamiento mínimo y dependen del **almacenamiento de la nube** para guardar sus archivos y documentos. Desempaque su Chromebook y familiarícese con las partes.

Tenga en cuenta que hay enchufes y ranuras tanto en el lado izquierdo como en el derecho.

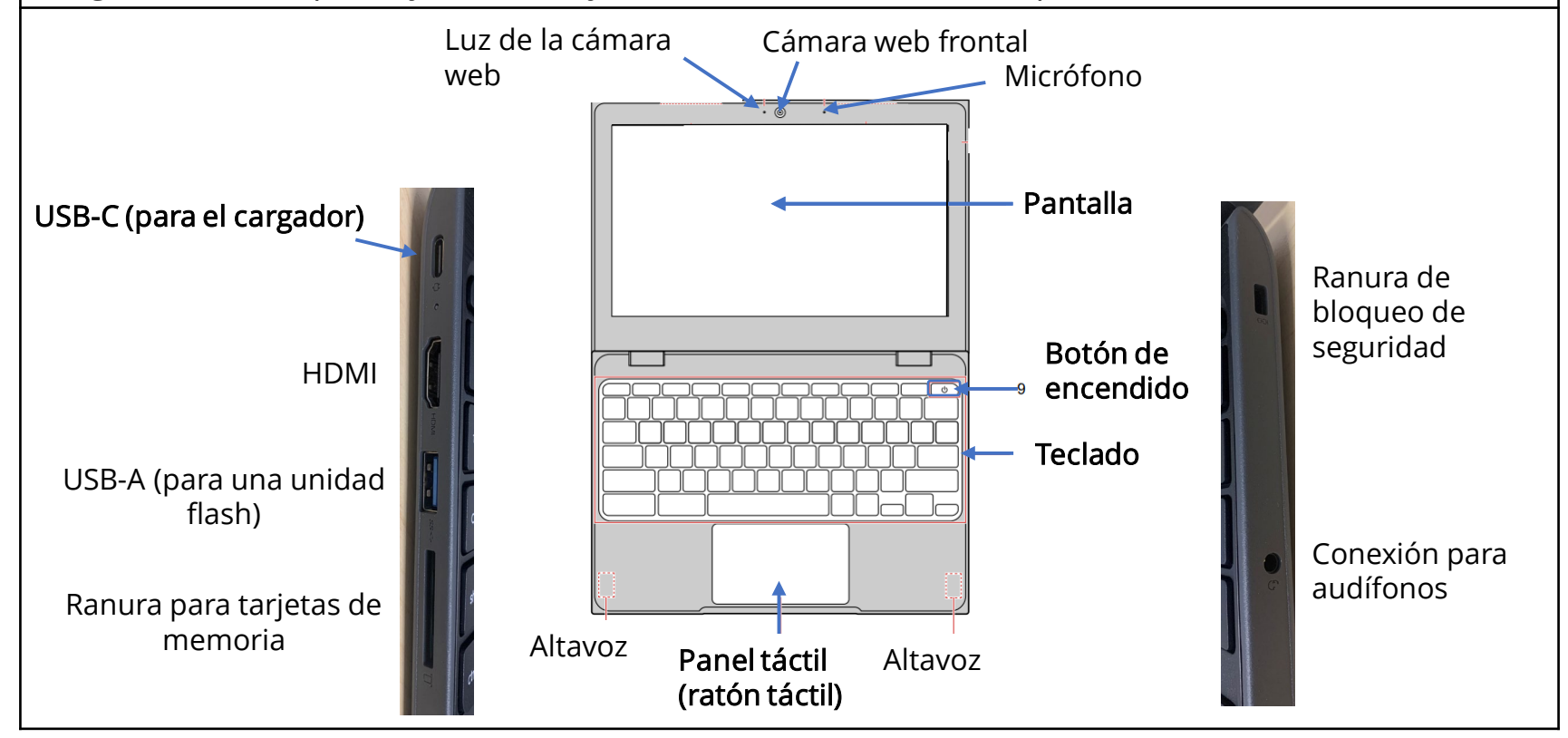

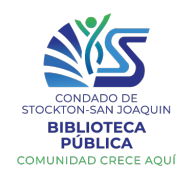

| Utilización de un ratón táctil             |                                                                                                    |  |  |  |  |
|--------------------------------------------|----------------------------------------------------------------------------------------------------|--|--|--|--|
|                                            |                                                                                                    |  |  |  |  |
| Moviendo el<br>ratón                       | Toca suavemente el ratón táctil con su dedo y muévelo por el ratón táctil.                                                                                                    |  |  |  |  |
| Hacer Clic                                 | Mueve el cursor hasta el lugar en el que desea hacer clic y luego toque suavemente el ratón táctil con un dedo.                                                                               |  |  |  |  |
| El botón derecho<br>del "ratón"            | Mueve el cursor hasta donde deseas hacer clic con el botón derecho.<br>Toca el ratón táctil con dos dedos. También puedes mantener<br>presionada la tecla Alt y luego hacer clic con un dedo. |  |  |  |  |
| Desplazamiento                             | Pon dos dedos en el ratón táctil y muévelo hacia arriba y hacia abajo<br>para desplazarte verticalmente, o hacia la izquierda y la derecha para<br>desplazarte horizontalmente.               |  |  |  |  |
| Cerrar una<br>pestaña                      | Toca la pestaña y, a continuación, toca o haz clic en el ratón táctil con tres dedos.                                                                                                    |  |  |  |  |
| Abrir un enlace<br>en una nueva<br>pestaña | Apunta al enlace y, a continuación, toca o haz clic en el ratón táctil con<br>tres dedos.                                                                                                    |  |  |  |  |
| Arrastrar y soltar                         | Mantenga presionado lo que deseas mover con un dedo. Con otro dedo,<br>mueve el artículo a su nuevo lugar, y luego suelta los dos dedos.                                                      |  |  |  |  |
|                                            |                                                                                                    |  |  |  |  |

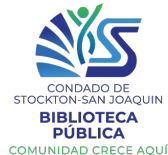

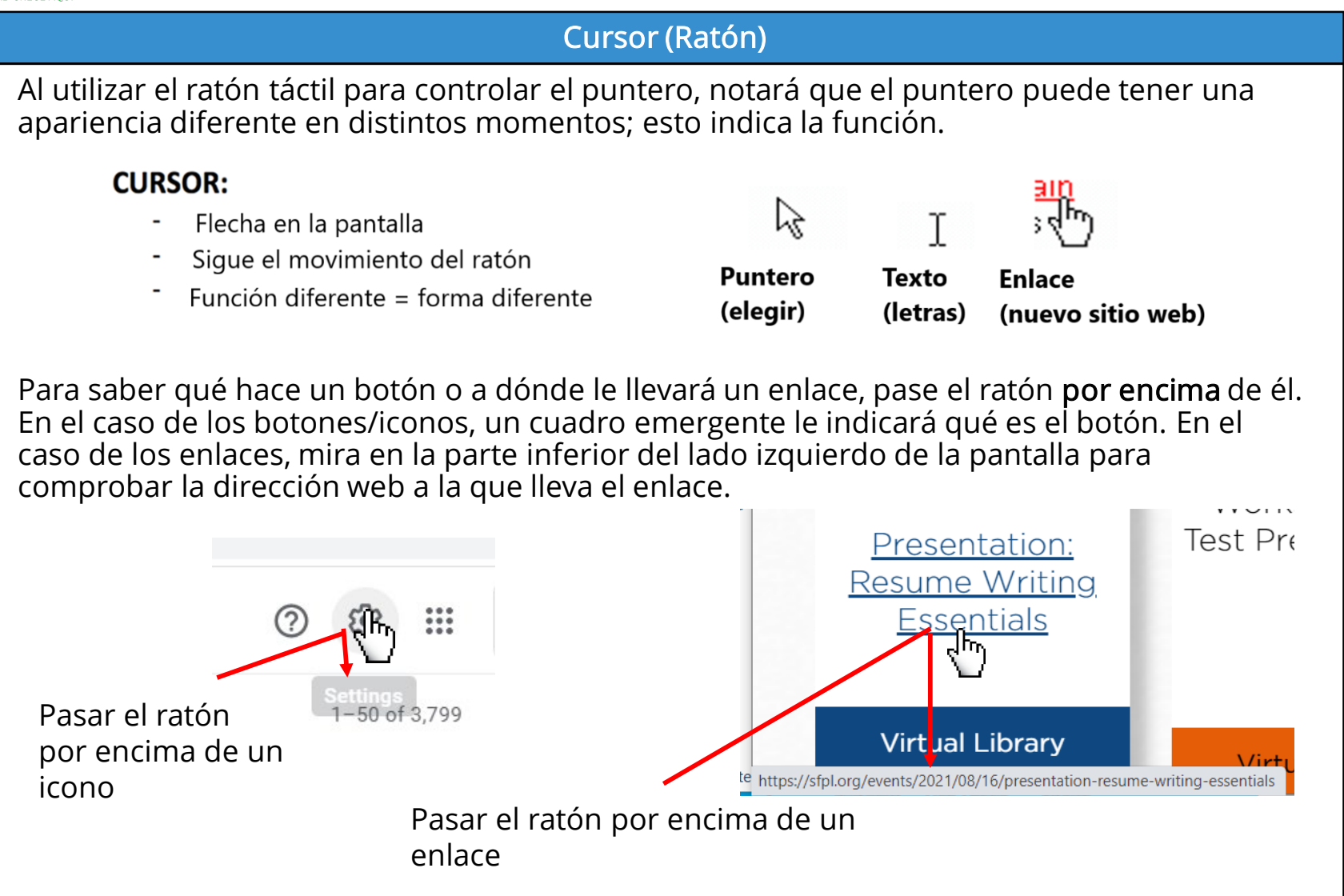

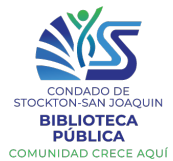

|                                                                                                    | Conociendo su Dispositivo                                                                                                    |
|----------------------------------------------------------------------------------------------------|----------------------------------------------------------------------------------------------------|
| Encendiendo su Chromebook                                                                                                    |                                                                                                    |
| Busca el <b>botón de encendido</b> en la<br>parte superior derecha de su<br>teclado. Presiónalo una vez para<br>encenderlo y espera a que se<br>ilumine.<br>Para despertar su Chromebook del<br>modo de sueño, sólo tiene que<br>tocar cualquier botón del teclado<br>(por ejemplo, la barra de espacio) | $ex \leftarrow \Rightarrow C \square \square O \land \land \land \land \land \land \land \land \land \land \land \land \land \land \land \land \land$ |
| Google y Chromebook                                                                                                    |                                                                                                    |
| Cuando utilices el Chromebook<br>por primera vez, sigue los pasos<br>para conectarse al Wi-Fi e iniciar<br>sesión en su cuenta de Google, o<br>crea una nueva si es necesario.<br>Después de iniciar la sesión, la<br>pantalla de inicio de sesión sólo<br>requerirá su contraseña de                    | Navegar como<br>invitado le da un<br>acceso limitado                                                                                                  |
| "Enter".                                                                                                    | U Shut down O Browse as Guest O Add Person Haga clic en el ojo para<br>mostrar la contraseña                                                          |

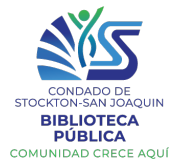

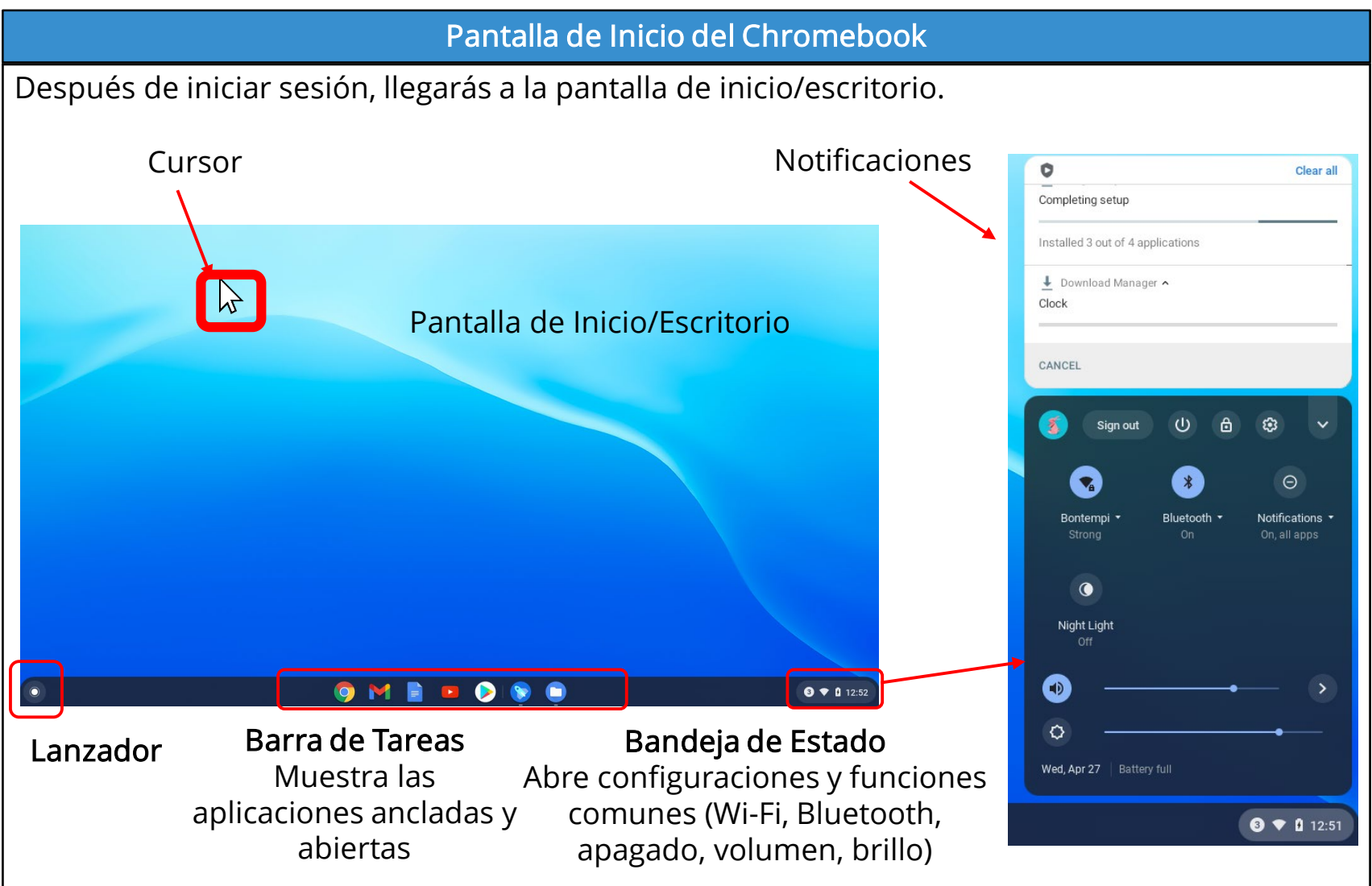

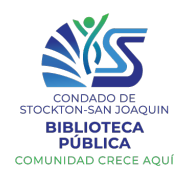

Apague su Chromebook

Haga clic en la bandeja de

O simplemente cierra su

abre su Chromebook.

Conexión Wi-Fi

de estado

1.

2.

3.

4.

Chromebook para ponerlo en

modo de sueño. La próxima vez

La bandeja de estado también

Haz clic en el nombre de su

Ingrese la contraseña

Haz clic en Conectar

de encendido.

#### El Provecto de **Equidad Digital** LECCIÓN 1

#### Bandeja de Estado

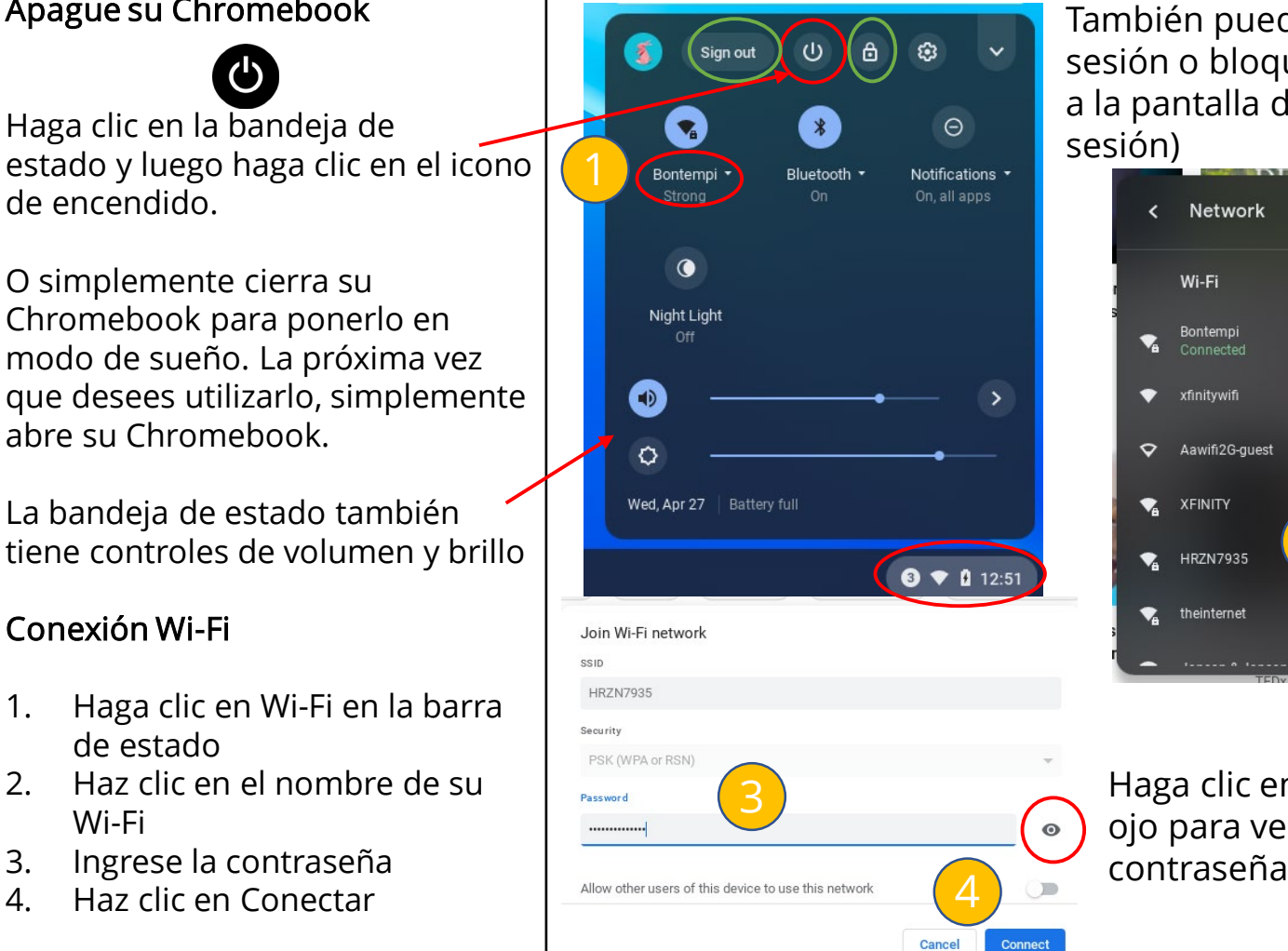

También puede cerrar la sesión o bloquearla (volver a la pantalla de inicio de

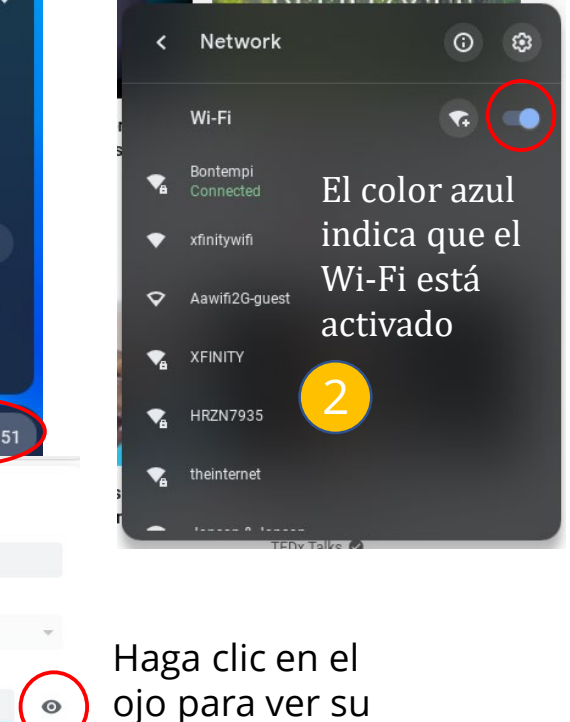

Wi-Fi

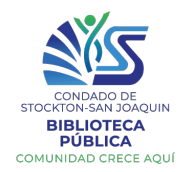

#### Lanzador y Aplicaciones

Haz clic en el **lanzador** de la parte inferior del lado izquierdo para ver todas las aplicaciones de su Chromebook

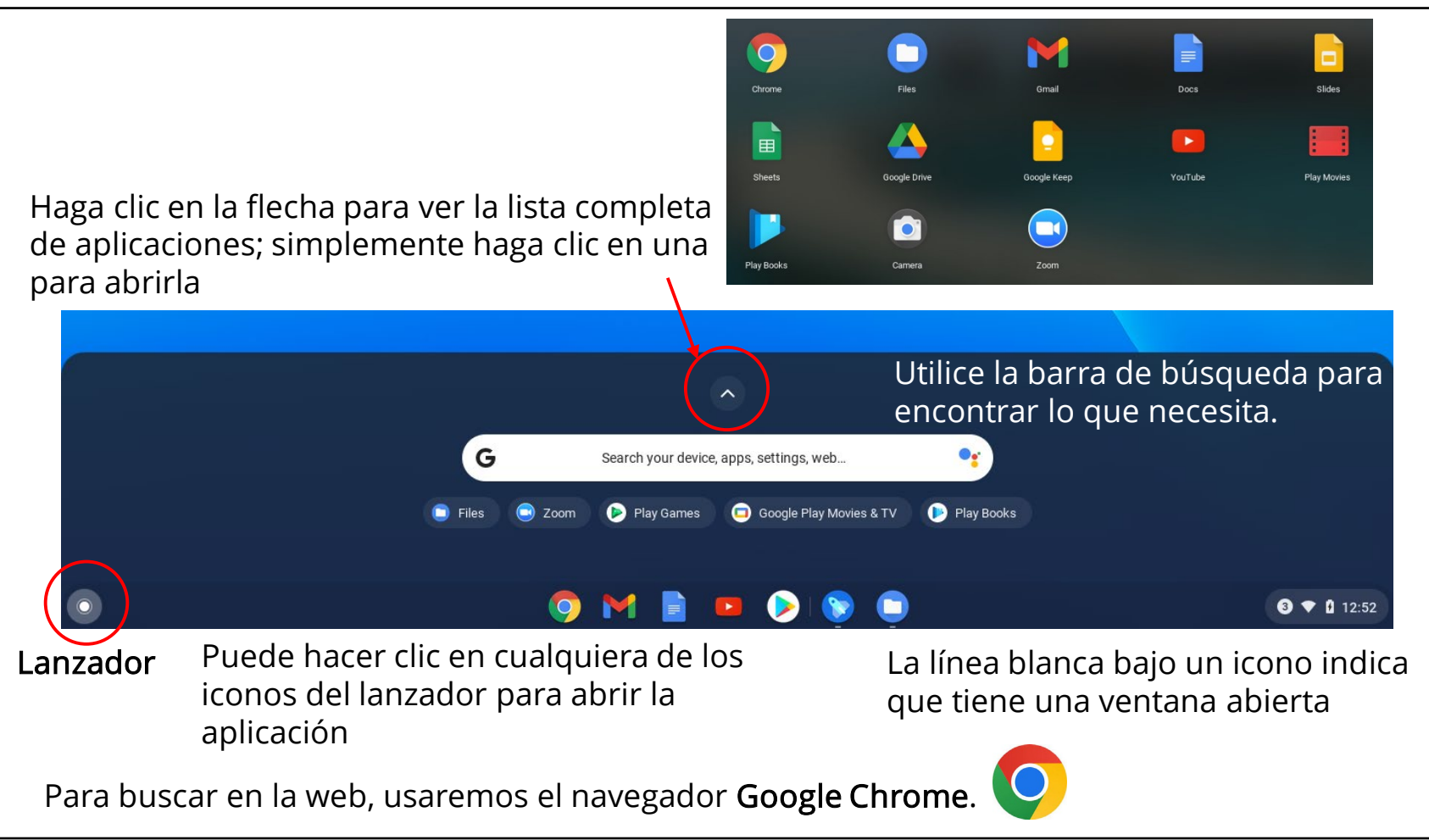

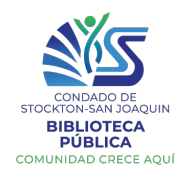

#### Administración de Ventanas

Cuando abras Chrome, se abrirá una nueva ventana. Una ventana es un cuadro en el que

puedes ver un programa/sitio web/página, etc.

Cuando una ventana está abierta pero no a pantalla completa, puedes hacer clic y arrastrar en la parte superior de la ventana para moverla. También puedes cambiar el tamaño de la ventana arrastrando cualquier borde.

En la esquina superior del lado derecho de la ventana, hay varios iconos para administrar la ventana.

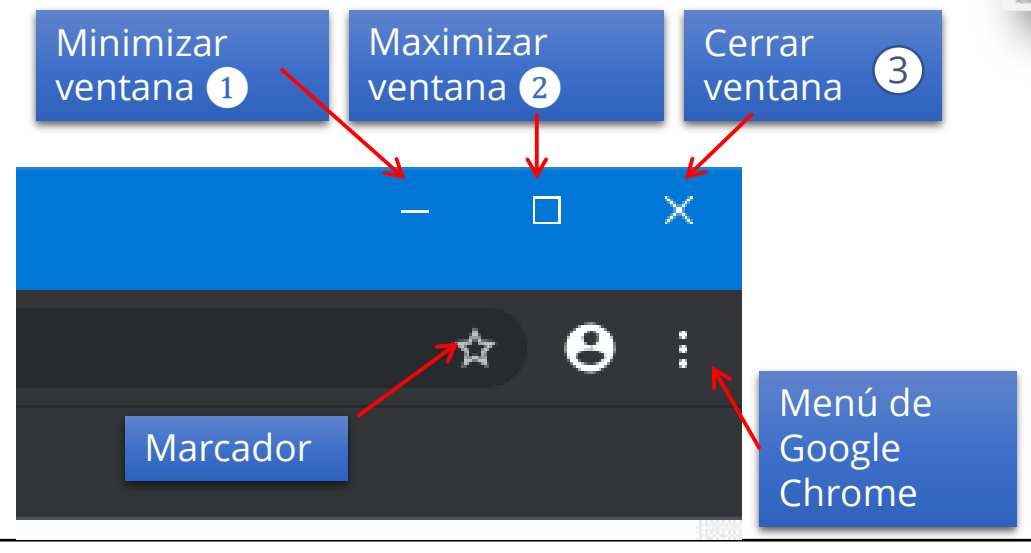

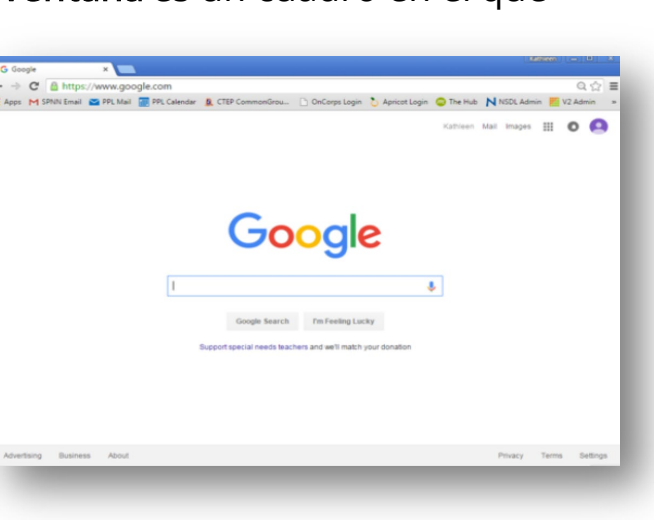

- 1. MINIMIZAR: Reducir la ventana, guardarla en la barra de tareas, NO cerrar el programa
- 2. MAXIMIZAR: Aumentar el tamaño de la ventana a página completa
- **3. CERRAR**: Cierra completamente la ventana

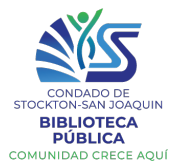

#### Pestañas / Ventanas Las ventanas son marcos separados. Puedes tener New tab Ctrl+T dos o más ventanas 2 Ventanas Facts - All About SEO and X New window Ctrl+N https://searchfacts.com abiertas al mismo tiempo, New Incognito window Ctrl+Shift+N earch Facts y puedes organizarlos 40 Signs of a ality Website History unos al lado de los otros. chfacts.com \* 😁 🌚 Downloads Ctrl+J ≡ Menu Search Fact Para abrir una nueva 1.532 views Bookmarks ventana de Chrome, 40 Signs of a Low-Quality Website **F R** 100% Zoom According to Google i a toque el botón de menú 2 pestañas By Kris Gunnars, BSc | July 29, 2019 | 1,532 views Print... Ctrl+P en la parte superior del Cast... lado derecho y seleccione Find... Ctrl+F Nueva ventana. More tools ceptions. A lot of th Fdit Cut Copy Paste Las pestañas están dentro rithms are a mystery. ws exactly how they Settings de las ventanas. Puedes tually published Help hacer clic para pasar de una pestaña a otra, o Exit hacer clic en la X para cerrar una pestaña. Para abrir una nueva pestaña, haga clic en el botón de mas (+).

Practique abriendo dos ventanas de Chrome y colóquelas una al lado de la otra. En cada ventana, practica como abrir y cerrar pestañas. A continuación, practica cómo minimizar las ventanas, maximizarlas y cerrarlas por completo.

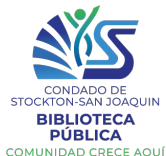

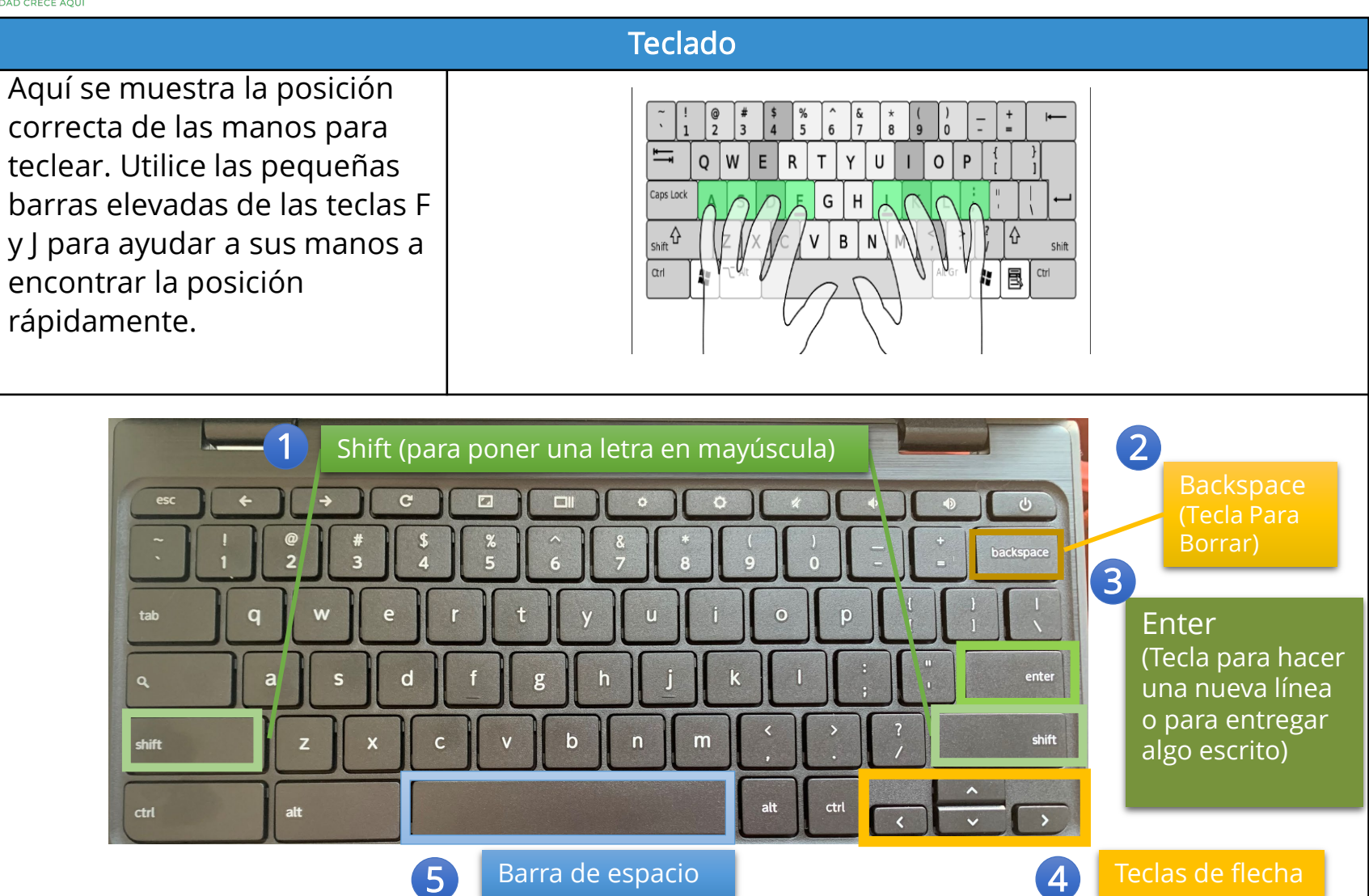

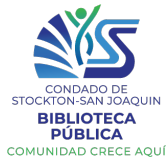

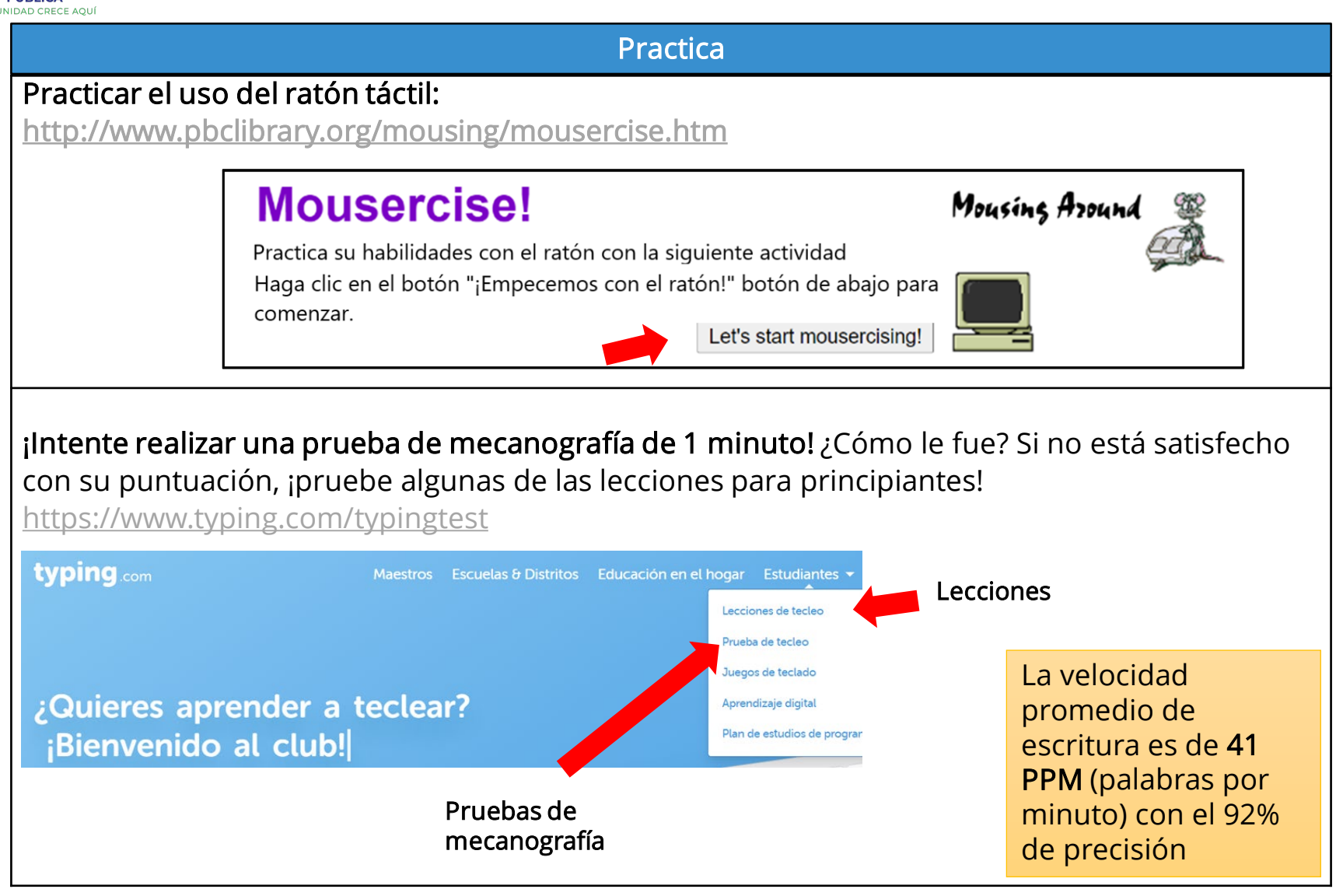

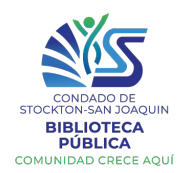

#### Buscando en Internet

Internet es una **red mundial** de miles de millones de ordenadores y otros dispositivos electrónicos, conectados por **cables físicos** a **servidores** que guardan sitios web. Tenemos acceso a Internet con la ayuda de **proveedores de servicios de Internet** (PSI), como Comcast, AT&T, Cable One, etc. La **World Wide Web** (www) es la vasta colección de información a la que se puede acceder en Internet.

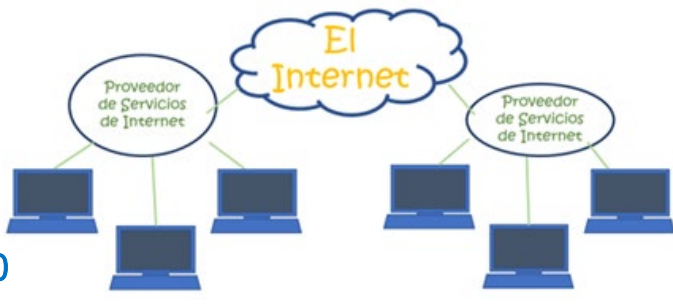

#### https://youtu.be/FI\_Y5sV6jQ0

Cuando conectas su dispositivo a Internet (en línea), puedes acceder a una gran cantidad de información, comunicarse con personas de todo el mundo, y mucho más.

Para una gran descripción del origen de Internet y su funcionamiento: abra Chrome y escriba esto en la barra de búsqueda.

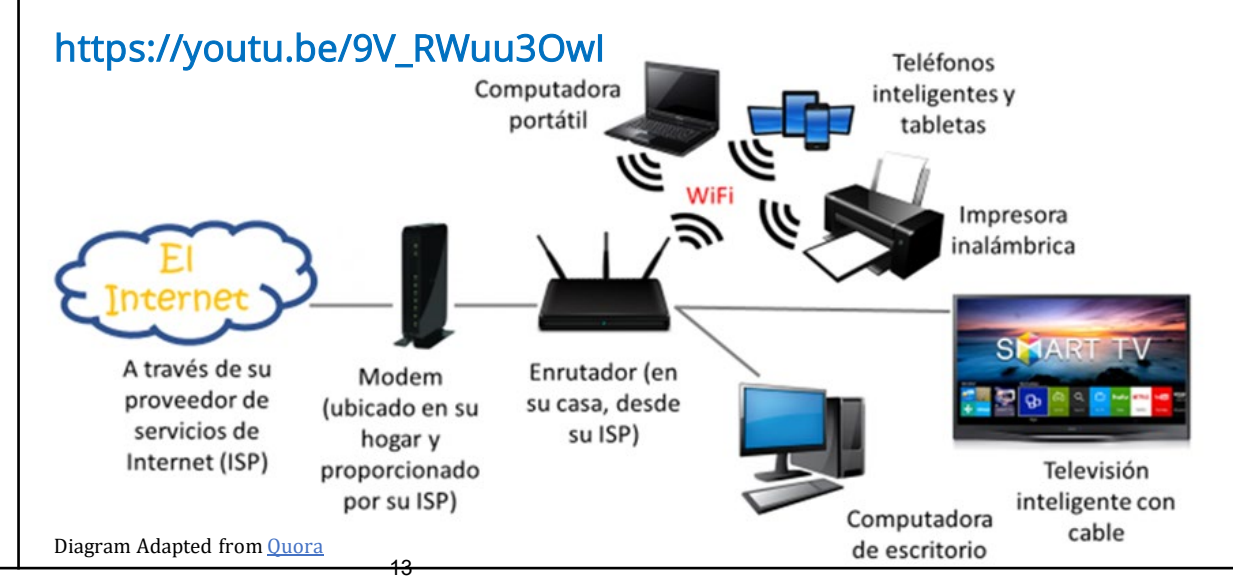

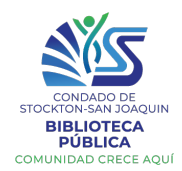

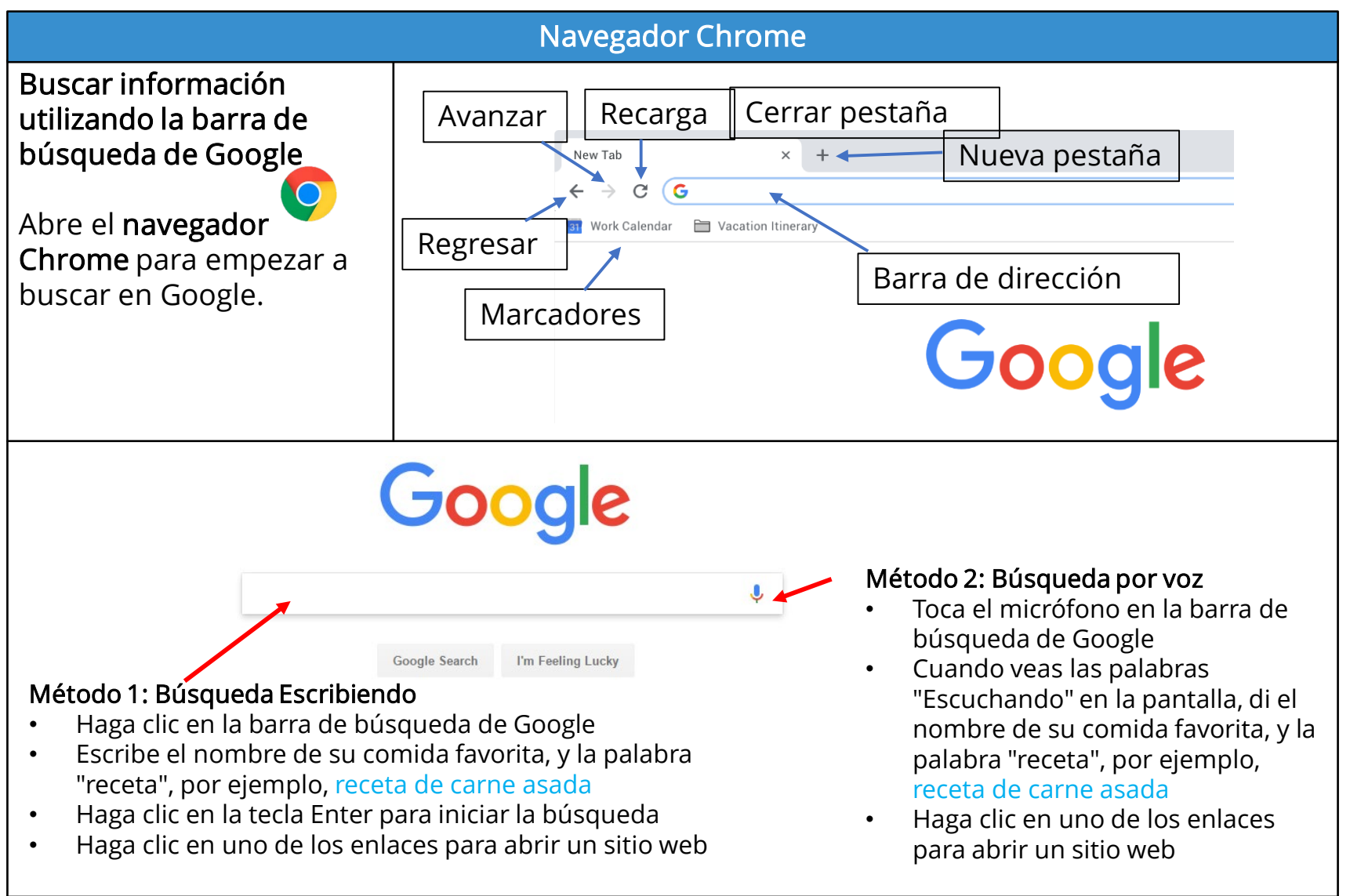

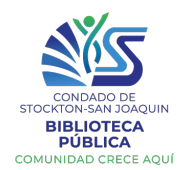

#### Resultados de la Búsqueda

Después de ingresar una búsqueda, revise sus resultados. Pueden incluir fotos, videos, artículos, etc., según lo que haya buscado.

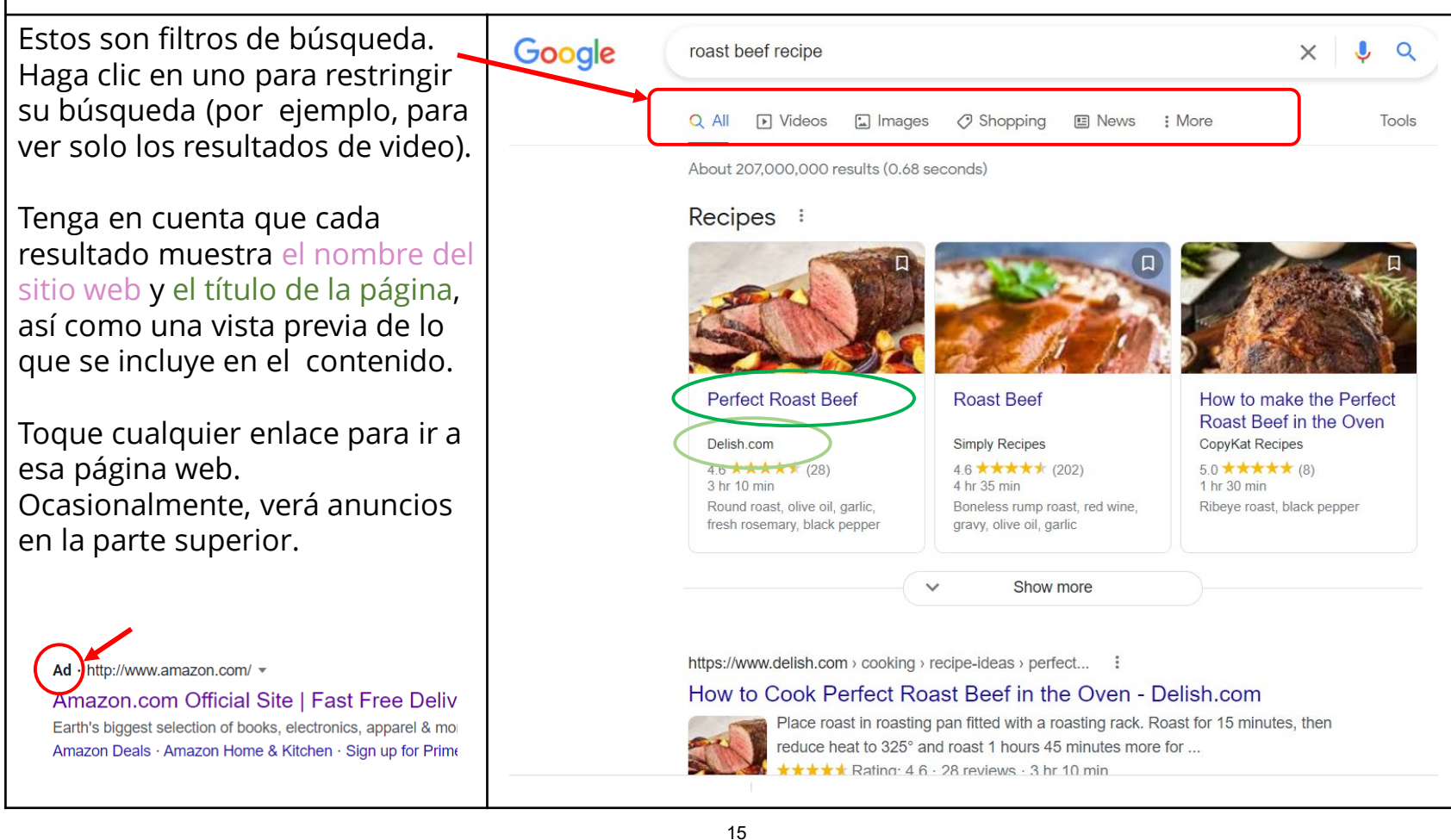

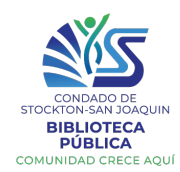

#### Consejos y Trucos

- Debe ser lo más específico posible cuando busque utilizando más de una palabra clave. Por ejemplo, para encontrar un roofero en su área local, escriba roofero y el nombre de su ciudad.
- Intente no escribir frases o preguntas completas cuando realice la búsqueda; utilice sólo palabras clave. También puede utilizar abreviaturas comunes
  - Ejemplo: en lugar de "¿Cuántas onzas hay en una libra?" escribe "oz en lb"
- No es necesario escribir en mayúsculas ni puntuar. Las pequeñas faltas de ortografía tampoco importan; Google entenderá lo que quieres decir
- Si busca una respuesta sencilla a una pregunta, es posible que no tenga que ir a un sitio web en absoluto; puede aparecer de inmediato en los resultados de la búsqueda

#### ¡Practica!

#### Utiliza Google para encontrar:

- Hora actual en Londres \_\_\_\_\_\_
- Su altura en centímetros \_\_\_\_\_\_
- 60 °F en Celsius \_\_\_\_\_
- Hora en que saldrá el sol mañana \_\_\_\_\_\_
- Fecha de Thanksgiving el próximo año \_\_\_\_\_\_
- Una foto de su animal favorito (haga una búsqueda de imágenes) \_\_\_\_\_\_

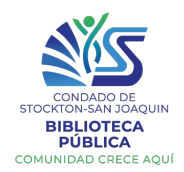

#### Marcadores

Puede utilizar marcadores para guardar sus sitios web favoritos.

Podrás volver fácilmente a las páginas marcadas, sin necesidad de introducir el URL o hacer una búsqueda en Google.

Sus marcadores aparecerán directamente bajo la barra de direcciones de su navegador. Basta con hacer clic en uno para ir al sitio web.

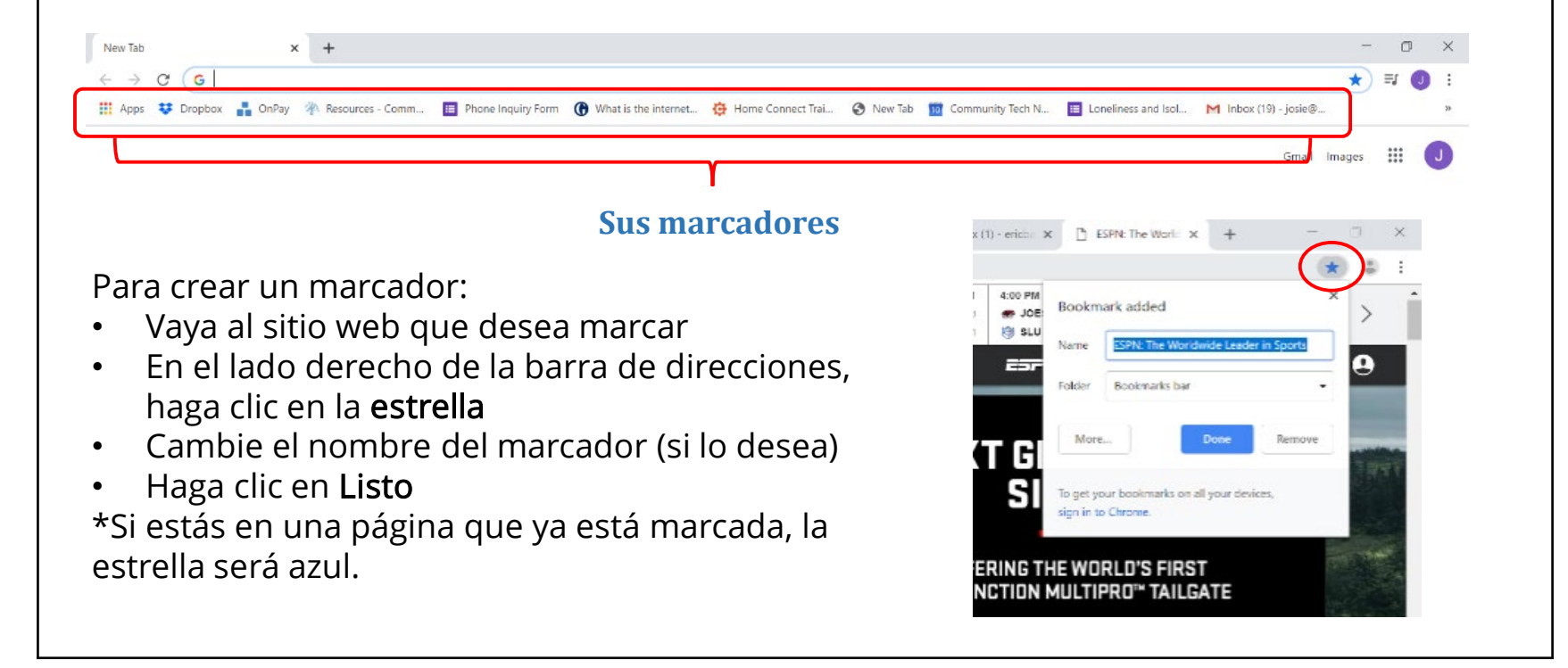

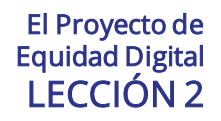

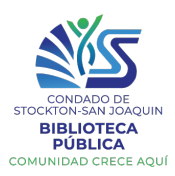

#### (Opcional)

#### Refinando su búsqueda

Puede usar algunos símbolos especiales para ayudar a hacer su búsqueda más fácil, uno de ellos es usar el símbolo de menos o de restar.

Por ejemplo, si usted desea encontrar recetas de galletas que no incluyan chocolate; puede **buscar recetas de** galletas – (menos) chocolate

Usted puede buscar palabras o frases exactas para reducir aún más sus resultados. Todo los que necesita hacer es colocar "comillas" en la palabra, alrededor de las palabras o frases que usted está buscando.

Por ejemplo, si busca recetas de "galletas de azúcar", los resultados de su búsqueda solo incluirán recetas de galletas de azúcar, en lugar de darle cualquier receta que tenga azúcar como ingrediente para hacer galletas

Fuente: <u>https://edu.gcfglobal.org/</u>

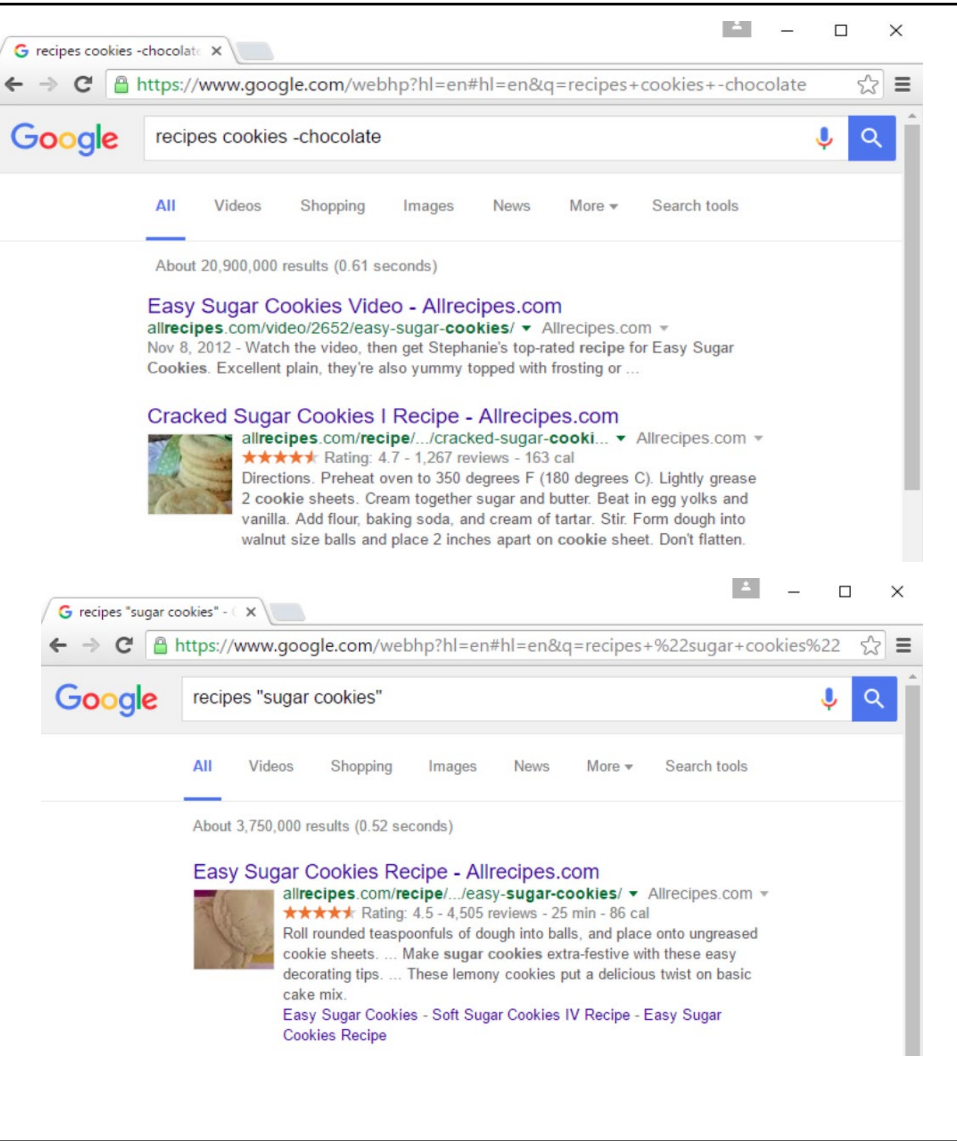

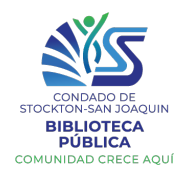

#### YouTube

YouTube es una plataforma para compartir videos donde los usuarios pueden escuchar sus canciones favoritas o ver videos sobre una gran variedad de temas.

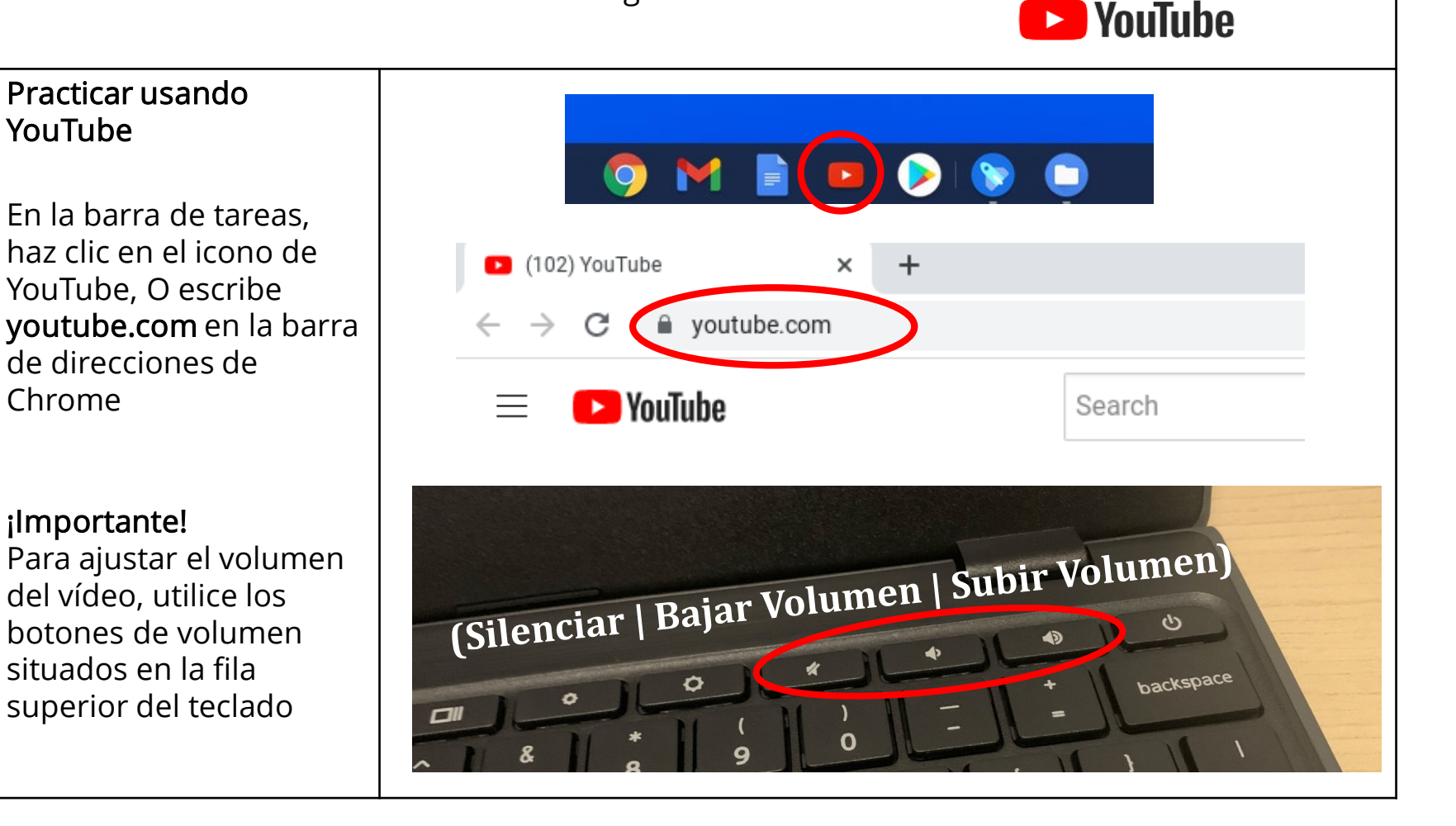

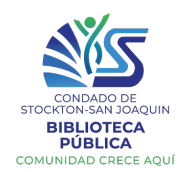

#### YouTube

La página de inicio de YouTube muestra vídeos recomendados. Puedes hacer clic en cualquiera de estos vídeos para empezar a verlos inmediatamente. Para buscar algo específico, haz clic en la barra de búsqueda de la parte superior.

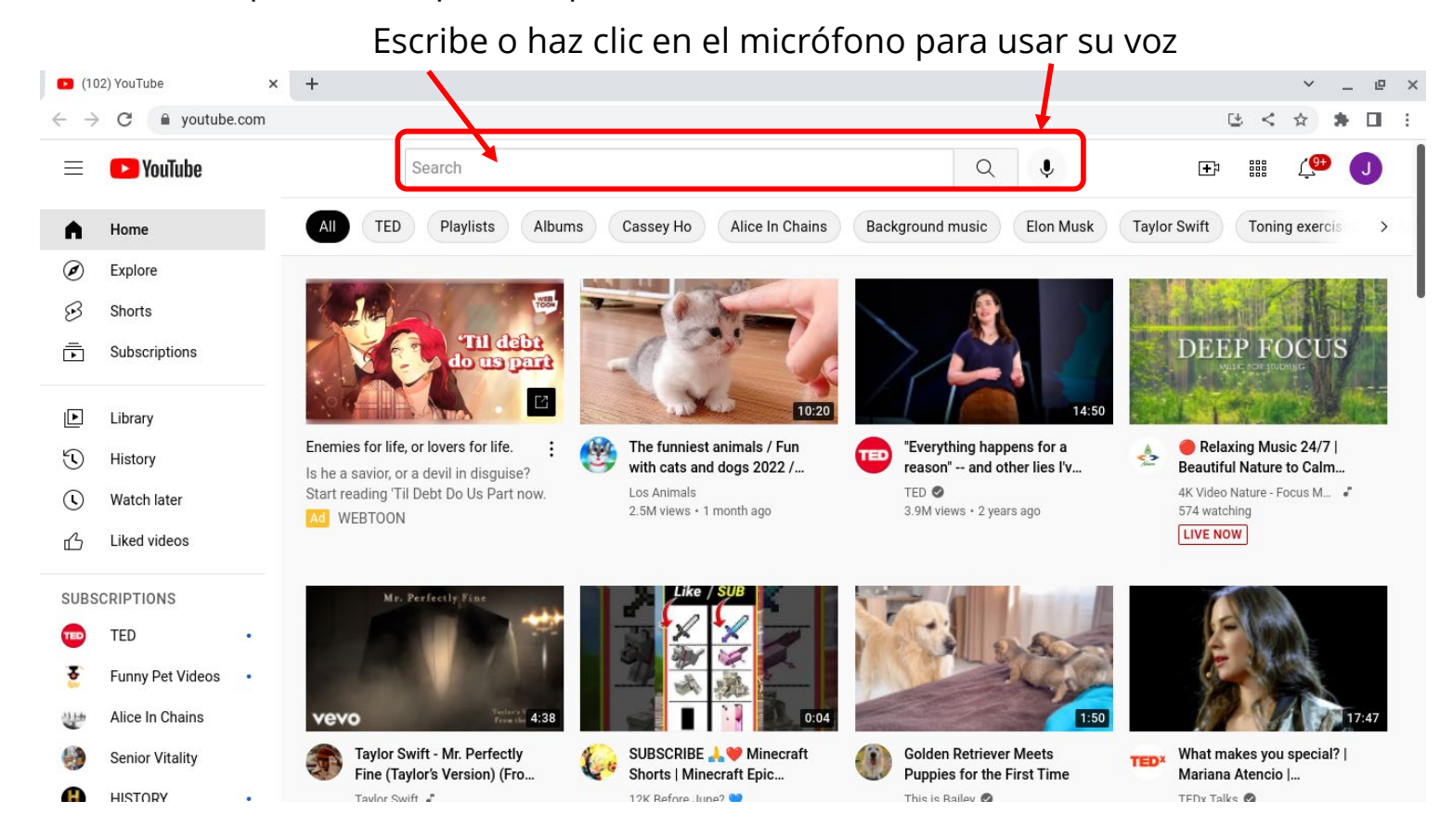

![](_page_24_Picture_0.jpeg)

#### Anuncios en YouTube Omitir los anuncios en Evite hacer clic en los anuncios los vídeos de YouTube 🗈 (102) Самые смешные жив 🔶 🗙 🕂 \_ @ X YouTube es gratis, pero youtube.com/watch?v=4dQ0gCnYjEw ╚ < ☆ C ★ Π ÷ muchos vídeos vienen Search **€** YouTube con anuncios. A veces hay que verlos, y otras ihe meio DESCARGA veces hay que esperar arammarlv.con entre <u>5 y 10 segundos</u> Domestic short-haired cats l istenabl antes de que le den la See What FEP Blue Focus Can Do for You Pay just \$10 each for your first 10 Download at grammarly.com opción de omitirlos. doctor and specialist visits with FEP Blue Focus d BCBS FFF Escribe mejor Omitir LEARN MORE El botón **Omitir anuncios** The funniest animals / Fun with cats and dogs 2022 / LA #28 se encuentra en la parte Los Animals Ad 1 of 2 · 0:00 ① grammarly.com @ 1.9M views • 3 months ago inferior del lado derecho #LA #LosAnimals #pets How language shapes the way The funniest animals / Fun with cats and dogs 2022 / LA #48 we think | Lera Boroditsk del vídeo. 2,598,684 views Mar 23, 2022 The funniest animals / Fun with cats and dogs 2022 / LA #48 TED 🖉 ...more Nombre del vídeo Los vídeos relacionados se muestran en el lado derecho.

![](_page_25_Picture_0.jpeg)

#### Controles de vídeo de YouTube

Mueve el cursor sobre el vídeo para ver los controles del vídeo

**Ver el vídeo en pantalla completa** Hay <u>dos opciones</u>:

- Deja el vídeo pequeño y accede a los comentarios y a otros vídeos recomendados
- 2. Vea su vídeo en pantalla completa

Para ver en pantalla completa, haga clic en el botón de **pantalla completa** 

Para salir de la pantalla completa, toque el botón de reducción o toque la tecla de escape (**esc**) en su teclado.

Para hacer una **pausa/reproducir** el vídeo, puede tocar la barra de espacio en su teclado

![](_page_25_Picture_10.jpeg)

Chromebook

![](_page_26_Picture_0.jpeg)

#### Controles de vídeo de YouTube Recordatorio: Simplemente mueve el cursor sobre el vídeo para ver los controles del vídeo 2 Pantalla 1 CC 3:49 / 10:19 1 11 completa Pausa nimals #pets #LA #Los Pantalla The Junniest animals / Fun with cats and dogs 2022 / LA # 8 Compartida Configuración 2 548 684 views Mar 23, 2022 The funniest animals / Fun with cats and dog 2022 / LA # 8 Reproducción Subtítulos en Muestra su lugar Reproductor Saltar al Modo teatro automática en el vídeo inglés Pequeño siguiente vídeo

![](_page_27_Picture_0.jpeg)

| TAREAS 🚳                                                                 |                                                              |  |  |  |
|--------------------------------------------------------------------------|--------------------------------------------------------------|--|--|--|
| Antes de la<br>siguiente clase:                                          | G                                                            |  |  |  |
| ¡Busca en Google<br>un sitio web para<br>personas de la<br>tercera edad! |                                                              |  |  |  |
| Ejemplos:                                                                |                                                              |  |  |  |
| Love To Know for Senio<br>seniors.lovetoknow.co                          | טרS (Me encanta saber para personas de la tercera edad)<br>m |  |  |  |
| Suddenly Senior suddenlysenior.com                                       |                                                              |  |  |  |
| ¿Que encontraste?                                                        |                                                              |  |  |  |
|                                                                          |                                                              |  |  |  |

![](_page_28_Picture_0.jpeg)

| Introducción al Correo Electrónico                                                                                                    |                                                                                                    |  |  |  |  |
|----------------------------------------------------------------------------------------------------|----------------------------------------------------------------------------------------------------|--|--|--|--|
| ¿Qué es el Correo<br>Electrónico?                                                                                                    | Aol. ZOHO<br>MAIL                                                                                                    |  |  |  |  |
| El correo electrónico le<br>permite enviar mensajes<br>desde su computadora a<br>un destinatario a través de<br>Internet. Los correos<br>electrónicos pueden incluir<br>textos, archivos, imágenes<br>o fotos. ¡Es una manera<br>rápida, fácil y gratuita para<br>comunicarse! | Image: Second second second |  |  |  |  |
| Dirección de correo<br>electrónico                                                                                                    | ¿Como se ve una dirrección de correo electrónico? <ul> <li>usuario@provider.com</li> <li>usuario@communitytochnotwork.org</li> </ul>                                                                                                    |  |  |  |  |
| Cada dirección de correo<br>electrónico es única y<br>consta de 3 partes<br>principales:<br>• Nombre de usuario<br>• @ (arroba)<br>• Nombre de dominio                                                                                                    | <ul> <li><u>usuario@gmail.com</u></li> <li><u>usuario@harvard.edu</u></li> <li><u>usuario@yahoo.com</u></li> <li><u>usuario@yahoo.com</u></li> <li><u>Nombre de dominio</u></li> <li>¿Como difiere de la dirrección de un sitio de web?</li> <li><u>www.facebook.com</u></li> <li><u>www.communitytechnetwork.org</u></li> <li><u>www.state.gov</u></li> </ul>                                                                                                    |  |  |  |  |
|                                                                                                    | 25                                                                                                    |  |  |  |  |

![](_page_29_Picture_0.jpeg)

![](_page_29_Picture_2.jpeg)

![](_page_30_Picture_0.jpeg)

#### Leyendo los Correos Electrónicos

Después de hacer clic y leer un correo, hay varias opciones. Si no haces nada, el correo electrónico simplemente permanecerá en su bandeja de entrada.

Haga clic en la **papelera** para eliminar el correo Para **responder** a un correo, haga clic en la flecha. Haga clic en el botón del **menú** para ver más opciones.

![](_page_30_Figure_5.jpeg)

![](_page_31_Picture_0.jpeg)

#### Más allá de lo Básico

- Archivo elimina un correo electrónico de su bandeja de entrada. Aun puede acceder a él buscando en el folder "Todos los Correos".
- **Reportando spam** (correo electrónico no solicitado) le informara a Gmail que un correo no deseado llego a su bandeja de entrada. Esto ayudara a fortalecer el filtro de "Spam" de Gmail y evitara que reciba correos electrónicos similares en su bandeja de entrada.
- Marcar como no leído hará que un correo aparezca en oscuro en su bandeja de entrada, como si aún no lo hubiera abierto.
- Siesta Eliminar temporalmente correo de su bandeja de entrada (Usted establece cuándo volverá a aparecer).
- Añadir a las tareas utiliza su calendario de Google.
- Mover a otra etiqueta para organizar sus correos electrónicos.
- Añadir etiqueta dejará un correo electrónico en su bandeja de entrada pero le añadirá una etiqueta.

![](_page_31_Figure_10.jpeg)

Chromebook

![](_page_32_Picture_0.jpeg)

#### Etiquetas de Gmail

Todos sus correos electrónicos están marcados con etiquetas.

Si usted está esperando un correo y nunca llega a su bandeja de entrada, revise su etiqueta de **Spam**.

Si empiezas a redactar un correo pero no lo envías, se guardará automáticamente en su etiqueta de **Borradores**.

Si el menú está escondido, haga clic en las tres líneas para abrirlo y ver sus opciones. Para ver los correos de una categoría, basta con hacer clic en uno.

Puedes utilizar estas etiquetas para **organizar** su correo y **encontrar** más fácilmente lo que necesitas.

![](_page_32_Picture_8.jpeg)

| = M Gmail   | Q Search mail            |
|-------------|--------------------------|
| + Redactar  | □ - C :                  |
| Inbox 3,171 | Primary                  |
| ★ Starred   | 🔲 🚖 Turbo                |
| Snoozed     | 🗌 🚖 ID.me                |
| Important   | 🔲 🙀 ID.me                |
| Drafts 146  | 🗌 📩 e.zainagutdinova     |
| Categories  | 🗌 🛧 Anton A. Nizhnikov   |
| Personal    | 🗄 🗋 🚖 Anton A. Nizhnikov |

![](_page_33_Picture_0.jpeg)

#### Redactar un Correo Electrónico

# Para escribir un nuevo correo electrónico:

Haga clic en " Redactar " o en el signo más

![](_page_33_Picture_5.jpeg)

- Aparecerá una ventana de Nuevo Mensaje
- Para: Escribe la dirección del destinatario
- Asunto: Escribe un asunto corto
- Escribe su mensaje aquí
- Haga clic en Enviar

\*Hay varias opciones de formato en la parte inferior.

Los correos electrónicos son un tipo de comunicación más **formal** que los mensajes de texto y las redes sociales. A menos que se trate de un correo electrónico informal a un amigo o familiar, utiliza frases completas, mayúsculas, puntuación y una ortografía y gramática correctas.

| Mensaje nuevo        | - 2 | × |
|----------------------|-----|---|
| Destinatarios        |     |   |
| Asunto               |     |   |
|                      |     |   |
|                      |     |   |
|                      |     |   |
|                      |     |   |
|                      |     |   |
|                      |     |   |
|                      | = . |   |
|                      | ;=  |   |
| Enviar 🗸 🖞 🖙 🙄 🕭 🖪 🔞 | :   | Î |

![](_page_34_Picture_0.jpeg)

#### Redactar: Avanzado

Los correos electrónicos pueden enviarse a varias direcciones simplemente escribiendo todas las direcciones en el campo **Destinarios**. También puedes hacer clic en Cc/Bcc para añadir más direcciones de correos.

**Cc**- Copia de carbón/copia de cortesía (para aquellos a los que no les escribes directamente, pero para mantenerlos informados)

**Bcc**- Copia de carbón ciega (los demás destinatarios no verán que el correo electrónico se les ha enviado)

Haga clic en la flecha del botón de envío para la opción de **programar el envío**.

![](_page_34_Picture_7.jpeg)

![](_page_35_Picture_0.jpeg)

#### Copiar / Pegar

- Para copiar un texto, resáltalo (haz clic en un lado, mantén y arrastra el cursor para seleccionar el texto), luego usa el atajo CTRL+C
- A continuación, diríjase al lugar en el que desea pegar, haga clic y utilice el atajo de teclado CTRL+V
- También puede resaltar el texto y hacer clic con el botón derecho para obtener un menú
- **Para copiar un enlace**, vaya al sitio web que desea compartir, haga clic en la barra de direcciones, asegúrese de que toda la dirección esté resaltada y luego oprime CTRL+C
- Luego, en Gmail, puedes incorporar el enlace en su correo. Primero, escribe su correo. Resalta el texto al que quieres adjuntar el enlace y haz clic en el icono de enlace de la parte inferior.

| ar | Article assignment _ Z ×<br>ctnclass@gmail.com                                                   |      | Haga clic<br>pegar el e | aquí y oprima<br>enlace, luego l         | i CTRL+P para<br>naga clic en OK                 |
|----|--------------------------------------------------------------------------------------------------|------|-------------------------|------------------------------------------|--------------------------------------------------|
| bl | Article assignment                                                                               | WICH |                         |                                          |                                                  |
| s  | Hello Sally,                                                                                     |      |                         |                                          | Article assignment                               |
|    | For this assignment, I looked at BBC and found an interesting article about Spain's 'white gold' | ae   | Edit Link               |                                          | ×                                                |
|    | super drink                                                                                      |      | Text to display: Spain  | 's 'white gold' super drink              |                                                  |
|    |                                                                                                  | rk   | Link to:                | To what URL should this lin              | ık go?                                           |
|    |                                                                                                  |      | Web address             | vww.bbc.com/travel/article/              | /20220224-spains-white-gold-super-drink          |
|    |                                                                                                  |      | ○ <u>Email address</u>  | Test this link                           |                                                  |
|    |                                                                                                  |      |                         | Not sure what to put in the box?         | First, find the page on the web that you want to |
|    |                                                                                                  | hir  |                         | link to. (A <u>search engine</u> might b | e useful.) Then, copy the web address from the   |
|    |                                                                                                  |      |                         | box in your browser's address ba         | ir, and paste it into the box above.             |
| 6  | Sans Serif ▼ <b>T</b> ▼ <b>B I</b> <u>U</u> <u>A</u> ▼ E ▼ 注 注 Ξ □ ▼                             | ek   |                         |                                          | Cancel                                           |
|    | Send 🗸 🛛 🖅 🖂 🖾 🖄 🖉 🔅 🗄                                                                           | ley  | Autno. Annound          | cing the oth Annual Sonoma v             | aney Autnon                                      |

Chromebook

![](_page_36_Picture_0.jpeg)

![](_page_36_Figure_2.jpeg)

![](_page_37_Picture_0.jpeg)

especialmente si se trata de un

archivo .EXE

|                                                                                                    | Seguridad del Correo Electrónico                                                                                                    |                         |
|----------------------------------------------------------------------------------------------------|----------------------------------------------------------------------------------------------------|-------------------------|
| Phishing (suplantación de<br>identidad):                                                                                                    | SIEMPRE verifique la dirección<br>correo electrónico "de" y teng                                                                                                    | de<br>za en             |
| Ciertos correos electrónicos<br>pretenden ser de un banco o<br>fuente confiable para robar<br>su información personal e<br>identidad.                   | DE       security@realbankname.com       cuenta que incluso esto puede falsificado         DE       me       falsificado         PARA       Yo       Yo         ASUNTO       Verifique su cuenta AHORA       Los estafadores harán todo lo para que el correo electrónico | posible                 |
| <ul> <li>Banderas Rojas:</li> <li>Dirección de correo<br/>electrónico desconocida</li> <li>Errores en la dirección<br/>de correo electrónico</li> </ul> | REAL BANK NAME<br>CUSTOMER SECURITY TEAM<br>Estimado cliente                                                                                                    | ón.                     |
| <ul> <li>Sentido de urgencia</li> <li>Enlaces URL (Localizador</li> </ul>                                                                               | Hemos notado las actividades habituales en<br>su cuenta. Por favor, haga clic en el siguiente                                                                                                    | afía o/y                |
| <ul> <li>Uniforme de Recursos)<br/>falsos/no coincidentes</li> <li>Solicitudes de<br/>información de inicio de</li> </ul>                               | enlace<br>para verificar los detalles de su cuenta.<br>ATENCIÓN: Verifique inmediatamente o su                                                                                                    | n<br>enazas<br>a a      |
| <ul> <li>sesión</li> <li>Errores de ortografía /<br/>gramática</li> </ul>                                                                               | cuenta será suspendida en 24 horas.<br>SIEMPRE verifique que los enla<br>correos electrónicos sean reale<br>de hacer clic en ellos.                                                                                                    | ces en los<br>s antes   |
| <ul> <li>Saludos genéricos</li> <li>Falta de detalles</li> <li>Enlaces a sitios web</li> </ul>                                                          | VERIFICAR MI CUENTA<br>VERIFICAR MI CUENTA<br>Sobremesa (desktop) o "mante<br>presionado "en los dispositivos                                                                                                    | nga<br>móviles          |
| <ul><li>inseguros</li><li>Documentos adjuntos</li></ul>                                                                                                 | Sverify-helper.exe (64 KB)                                                                                                    | a<br>eguro de<br>egura, |

Documentos adjuntos ٠ Adaptado de scamwatch.gov.au

Chromebook

![](_page_38_Picture_0.jpeg)

#### Phishing (suplantación de identidad) Continuación:

Si usted recibe un formulario de correo electrónico de su banco u otra institución pidiéndole que inicie sesión, cambie su contraseña, ingrese la información de su tarjeta de crédito o débito, etc., siempre llame para confirmar o visite el sitio de web para iniciar sesión en su cuenta, <u>NO</u> a través del enlace sino a través de su navegador.

Los estafadores pueden crear sitios web y enlaces similares para robar su información.

**Consejos:** No haga clic en los enlaces de correos electrónicos o en las redes sociales de bancos, compañías de tarjetas de crédito, agencias de gobierno, u otras organizaciones, a menos que este 100% seguro de que estas son legítimas.

Evite hacer clic en enlaces o descargar archivos adjuntos en correos electrónicos no solicitados, ya que existe la posibilidad de que pueden enlazarle a sitios web diseñados para estafar a las personas o infectar computadoras con sistemas (software) maliciosos.

![](_page_38_Picture_7.jpeg)

![](_page_39_Picture_0.jpeg)

| <ul> <li>Averigüe la<br/>dirección de<br/>correo electrónico<br/>de un amigo o<br/>familiar, ¡y<br/>mándele un<br/>correo<br/>electrónico!</li> </ul>                    | <ul> <li>Avanzado: Utiliza Google<br/>En otra pestaña, redacta u</li> <li>En el asunto, escribe "</li> <li>Incluye un saludo y ur</li> <li>Incluye el enlace del a</li> <li>Copia una frase intere<br/>cursiva la frase.</li> <li>Firma el correo y envía</li> <li>Usuarios intermedios / Av<br/>phishingquiz.withgoogle.</li> </ul> | para encontrar un artículo<br>un correo electrónico.<br>'Asignación de artículos".<br>n breve sumario del artículo<br>rtículo en el correo electró<br>esante del artículo y pégala<br>alo a su instructor<br>vanzados: Tome el examen de<br>com<br>nguardonline.gov | de noticias interesante.<br>o y por qué lo has elegido.<br>nico.<br>en su correo. Ponga en                                                                                                    |
|----------------------------------------------------------------------------------------------------|----------------------------------------------------------------------------------------------------|----------------------------------------------------------------------------------------------------|----------------------------------------------------------------------------------------------------|
| <ul> <li>¡Conteste el<br/>cuestionario de<br/>Phishing<br/>(suplantación de<br/>identidad) para<br/>poner a prueba<br/>su conocimiento y<br/>sus habilidades!</li> </ul> | Recibe un correo electrónico<br>no autorizada en su cuenta.<br>Para proteger su cuenta, el co<br>para verificar su identidad. ¿I<br>De ninguna manera, ¡todo suena<br>"falso"! Si le preocupa su cuenta,<br>comuníquese directamente con su<br>banco utilizando un número de<br>teléfono o una dirección web que                     | de su banco informándole que<br>orreo electrónico le recomienc<br>Debería hacerlo?<br>Sí. Si alguien está usando su cuenta<br>bancaria, no tiene un segundo que<br>perder.<br>Haga clic inmediatamente en el<br>enlace para verificar su identidad                  | faisas?<br>E sospecha de una transacción<br>da que haga clic en un enlace<br>Sí, pero primero debes asegurarte<br>de que el mensaje es legítimo<br>Lea cada respuesta a<br>continuación y circule la correcta |

![](_page_40_Picture_0.jpeg)

Lea cada respuesta a continuación y circule la correcta

#### regunta 2: ¿El ataque de las ventanas emergentes (Pop-ups)?

![](_page_40_Picture_4.jpeg)

Está navegando por la Web cuando ve un mensaje emergente de su proveedor de servicios de Internet (ISP) que dice que necesita hacer clic en un enlace para verificar o actualizar la información de su cuenta. ¿Debería de hacerlo o no?

| De ninguna manera, ¡todo suena<br>"falso"! Si le preocupa su cuenta, | Sí. Si alguien está usando su<br>cuenta bancaria, no tiene un | Sí, pero primero debes<br>asegurarte de que el mensaie |
|----------------------------------------------------------------------|---------------------------------------------------------------|--------------------------------------------------------|
| comuníquese directamente con su                                      | segundo que perder.                                           | es legítimo                                            |
| banco utilizando un número de                                        | Haga clic inmediatamente en el                                |                                                        |
| teléfono o una dirección web que                                     | enlace para verificar su identidad                            |                                                        |
| sepa que es genuina                                                  |                                                               |                                                        |

#### **regunta 3:** Caíste en la trampa de la caña de pescar ¿Y ahora qué?

A pesar de todas sus precauciones, supongamos que sospecha que ha sido "phishing" y ha proporcionado información personal o financiera a alguien que se hace pasar por su ISP, banco, servicio de pago en línea o incluso una agencia gubernamental. ¿Qué deberías hacer?

|                                                                                                    | Lea cada respuesta a continuación y circule la correcta                                                                                           |                                                                                                    |
|----------------------------------------------------------------------------------------------------|----------------------------------------------------------------------------------------------------|----------------------------------------------------------------------------------------------------|
| No es para preocuparse. Debido<br>a que proporcionó su<br>información de buena fe, no hay<br>forma de que pueda causar<br>daño. | Póngase en contacto con su<br>junta local de licencias de<br>deportes marinos para ver si la<br>compañía tiene una licencia de<br>phishing válida | Primero, presente una queja en<br>ftc.gov. luego, dado que las<br>víctimas de phishing también<br>pueden convertirse en víctimas<br>de robo de identidad, visite el<br>sitio web de robo de identidad<br>de la FTC para obtener más<br>información |
|                                                                                                    | 37                                                                                                    |                                                                                                    |

Chromebook

![](_page_41_Picture_0.jpeg)

#### egunta 4: ¿Es seguro?

Supongamos que trabaja para una organización con una excelente oficina de tecnología de la información (TI). Su administrador de red le envía un correo electrónico de advertencia de una violación de seguridad y le pide que confirme su contraseña ingresándola en un sitio web seguro.

on anda menulosta a

¿Que debería de hacer usted?

|                                                                                                    | 275 J DA                                                                                            | continuad                 | ción y circule la correcta                                                                                       |                                             |
|----------------------------------------------------------------------------------------------------|----------------------------------------------------------------------------------------------------|---------------------------|----------------------------------------------------------------------------------------------------|---------------------------------------------|
| No comparta su contraseña ni<br>ninguna otra información<br>personal. Informe el incidente<br>lamando a su oficina de TI o<br>enviándolos por correo<br>electrónico a una dirección que<br>sepa que es genuina. | No ingrese su contraseña<br>sitio web. En cambio, enví<br>respuesta por correo elec<br>al remitente | en el<br>íe su<br>trónico | Inmediatamente ingra<br>contraseña en el sitio<br>Siempre puede confia<br>correos electrónicos o<br>organización | ese su<br>web.<br>ar en los<br>de su propia |
|                                                                                                    |                                                                                                    |                           |                                                                                                    |                                             |

#### Pregunta 5: ¿Una declaración impactante?

OnGuard Online sugiere varias formas de evitar ser enganchado por una estafa phishing, incluida la revisión de los extractos de tarjeta de crédito y cuenta bancaria tan pronto como los reciba.

| ¿Cómo esto puede ayudarle a evitar ser estafado?                                                                                |                                                                                                    | Lea cada respuesta a<br>continuación y circule la correcta                                                                              |
|----------------------------------------------------------------------------------------------------|----------------------------------------------------------------------------------------------------|----------------------------------------------------------------------------------------------------|
| Es una forma rápida de<br>asegurarse de que es solvente. Si<br>tienes dinero en el banco o<br>crédito, sigues siendo un jugador | Al revisar sus extractos de cargos<br>no autorizados, puede saber<br>rápidamente si alguien ha<br>comenzado a usar su cuenta. Si<br>esto sucede, puede alertar a las<br>autoridades y detener el<br>problema antes de que ocurra<br>más daño. 38 | No es que ayude directamente,<br>pero le dará algo que hacer<br>mientras espera para ver si los<br>estafadores han agotado su<br>cuenta |

#### Chromebook

![](_page_42_Picture_0.jpeg)

| Seguridad en Línea                                                                                                    |                                                                                                    |  |
|----------------------------------------------------------------------------------------------------|----------------------------------------------------------------------------------------------------|--|
| <ul> <li>¿Qué es "seguridad en línea"?<br/>También se conoce como<br/>"seguridad en Internet" o<br/>"seguridad cibernética".</li> <li>Es el conocimiento de<br/>maximizar la seguridad<br/>personal del usuario contra<br/><u>cualquier</u> riesgo de seguridad<br/>para la información privada,<br/>mientras usa Internet</li> </ul> | Seguridad       Seguridad         Internet       Seguridad         Brada por juriimotov/Frepik       Disfada por juriimotov/Frepik |  |
| Tener una seguridad en línea<br>adecuada conduce a la<br>autoprotección contra los<br>delitos informáticos.                                                                                                    | Diseñada por rawpixel.com / Freepik                                                                                                |  |
| Amenazas de<br>Seguridad en línea                                                                                                    | Malware Virus Robo de<br>identidad                                                                                                 |  |

![](_page_43_Picture_0.jpeg)

| Robo de Identidad                                                                                                    |                                                                                                    |  |  |
|----------------------------------------------------------------------------------------------------|----------------------------------------------------------------------------------------------------|--|--|
| ¿Qué es el robo de<br>identidad?<br>El acto de que alguien<br>robe su información<br>personal y la use para sí<br>mismo, sin su<br>conocimiento,<br>autorización o permiso. | Nombre de soltera de su madre Domicilio<br>Número de pasaporte<br>Número de cuenta bancaria<br>Lugar de nacimiento Número de seguridad social<br>Apellido Número de su licencia<br>Número de tarjeta de crédito<br>Número de tarjeta de crédito<br>Cumpleaños<br>Contraseña Información médica             |  |  |
|                                                                                                    | Source: its.ucsc.edu/news/identity-theft.html                                                                                                    |  |  |
| ¿Qué hacen los ladrones<br>con su información?                                                                                                    | Una vez que los ladrones de identidad tengan su información<br>personal, pueden                                                                                                    |  |  |
| Fuente de Información:<br><u>https://www.identitytheft.</u><br>gov/                                                                                                    | <ul> <li>drenar/vaciar su cuenta bancaria</li> <li>acumular cargos en tus tarjetas de crédito</li> <li>abrir nuevas cuentas de servicios públicos</li> <li>obtener tratamiento médico usando su seguro de salud</li> <li>presentar un reembolso de impuestos a su nombre y obtener su reembolso</li> </ul> |  |  |

![](_page_44_Picture_0.jpeg)

| Pistas o señales de que<br>alguien ha robado su<br>información     | <ul> <li>Ve retiros de su cuenta bancaria que no puede explicar.</li> <li>Encuentra cuentas o cargos desconocidos en su informe de crédito.</li> <li>Los proveedores médicos le facturan los servicios que no utilizó.</li> <li>Su plan de salud rechaza su reclamo médico legítimo porque los registros muestran que ha alcanzado su límite de beneficios.</li> <li>El IRS le notifica que se presentó más de una declaración de impuestos a su nombre, o que tiene ingresos de un empleador para el que usted no trabaja.</li> <li>Observa que su información se vio comprometida por una violación de datos en una empresa donde hace negocios o tiene una cuenta.</li> </ul> |
|--------------------------------------------------------------------|----------------------------------------------------------------------------------------------------|
| Mantener su<br>información personal<br>segura en línea             | <b>Evite usar la red Wi-Fi pública (acceso gratis a internet):</b> Tales como en las cafeterías,<br>bibliotecas públicas, etc., para transacciones bancarias sensibles (financieras) compras en<br>línea, etc.                                                                                                    |
| ¿Qué debe hacer<br>cuando su información<br>se pierde o se expone? | <b>Esté alerta a los imitadores de personalidad:</b> Asegúrese de saber quién obtiene su información personal o financiera. No proporcione información personal por teléfono, por correo o por Internet a menos que usted haya iniciado el contacto o sepa con quién está tratando o hablado.                                                                                                    |
| Ver Apéndice 1                                                     | <b>Cifre (encripte) sus datos -</b> Use sitios web SEGUROS - Busque HTTPS y la cerradura. <sup>A</sup><br>menos que esté en un sitio web SEGURO, no envíe ni reciba información privada.                                                                                                    |
|                                                                    | No comparta en exceso en las redes sociales: Si publica demasiada información sobre<br>usted, un ladrón de identidad puede encontrar información sobre su vida, usarla para<br>responder preguntas de "desafío" en sus cuentas y obtener acceso a su dinero e<br>información personal. Considere limitar el acceso a su página de redes a un pequeño<br>grupo de personas.                                                                                                    |
|                                                                    | Elimine de forma segura la información personal: Antes de deshacerse de una computadora, elimine toda la información personal que almacena.                                                                                                    |

![](_page_45_Picture_0.jpeg)

| Malware y Virus                                                                                                    |                                                                                                    |  |
|----------------------------------------------------------------------------------------------------|----------------------------------------------------------------------------------------------------|--|
| ¿Qué es el "malware"?<br>Cualquier pieza de<br>software que fue escrita<br>con la intención de<br>realizar actos maliciosos | <b>malicious</b><br>soft <b>Ware</b><br>Consiste en un código desarrollado por los ciber-atacantes con el<br>fin de causar daños a los datos, un sistema o acceder a una red.                                                                                                    |  |
| ¿Cómo podría un virus o<br>malware infectar su<br>dispositivo?                                                              | <ul> <li>Descargando información desde sitios web que han sido<br/>infectados deliberada o accidentalmente por uno o más virus.</li> <li>Descargando aplicaciones infectadas.</li> <li>Conectando su dispositivo a una computadora que está<br/>infectada, por ejemplo, para sincronizar y cargar música.</li> </ul>                     |  |
| Formas de evitar virus y<br>malware:                                                                                        | <ul> <li>Solo descargue aplicaciones en las que confíe</li> <li>Descárguelas solo desde sitios web de confianza</li> <li>Investigue en línea antes de descargar, verifique sus calificaciones/puntajes</li> <li>No descargue aplicaciones o cosas de sitios web en Wi-Fi público</li> <li>¡Siempre piense antes de descargar!</li> </ul> |  |

![](_page_46_Picture_0.jpeg)

| Tienda de Google Play                                                                                                    |                                                                                                    |  |  |
|----------------------------------------------------------------------------------------------------|----------------------------------------------------------------------------------------------------|--|--|
| ¿Qué significa descargar?                                                                                                    | Descargar significa transferir un archivo o programa de un lugar<br>a otro (por ejemplo, de Internet a su dispositivo informático,<br>como su teléfono, tableta o computadora portátil).                                                                                                    |  |  |
| Tienda de Google Play                                                                                                    |                                                                                                    |  |  |
| Google Play<br>La tienda de Google Play le<br>permite instalar aplicaciones<br>de Android en su<br>Chromebook. ¡Búscalo en la<br>barra de tareas! | <ul> <li>12:29 ■ ■ ■</li> <li>Cocgle Play</li> <li>Juegos</li> <li>Apps</li> <li>Periculas</li> <li>Tibros</li> <li>Constructions</li> <li>Constructions</li> &lt;</ul> |  |  |
| ¡Puede encontrar todas sus<br>aplicaciones favoritas,<br>películas, libros, música,<br>juegos y más!                                              | Le permite descargar otras aplicaciones a través de un sistema<br>seguro.<br><b>Todas las aplicaciones se analizan para asegurarse de que estén</b><br><b>libres de virus.</b>                                                                                                    |  |  |

![](_page_47_Picture_0.jpeg)

#### Tienda de Google Play

### Practique usando la tienda de Google Play

Primero, toque el ícono de la aplicación Play Store ubicado en su pantalla de inicio.

Después de tocar la aplicación e iniciarla, accederá a la pantalla de inicio de Play Store

- Toque la barra de búsqueda y escriba el nombre de la aplicación que desea
- 2. Toque el botón del micrófono, para usar su voz para buscar

# NOTA: ¡No vincula o guarde la información de su tarjeta de crédito en Google Play!

![](_page_47_Figure_9.jpeg)

¡No queremos vincular su tarjeta de débito o crédito para evitar cargos ocultos por parte de ciertas aplicaciones que dicen ser gratuitas!

![](_page_48_Picture_0.jpeg)

![](_page_48_Picture_2.jpeg)

| Practique instalando una<br>aplicación usando la<br>tienda de Google Play<br>Store                             | Facebook<br>Facebook<br>Social #4 Top Free<br>Facebook<br>Social #4 Top Free<br>Facebook<br>Social #4 Top Free<br>Facebook<br>Social #4 Top Free<br>Facebook<br>Social #4 Top Free<br>Facebook<br>Social #4 Top Free                                                                                                    |
|----------------------------------------------------------------------------------------------------|----------------------------------------------------------------------------------------------------|
| Una vez que haya<br>encontrado la aplicación que<br>desea, verá un botón a la<br>derecha para instalarla.      | Contains ads<br>Compars en la aplicación y puede<br>tener un precio tarifa que esta<br>aplicación pueda solicitar mientras<br>usted la usa. Muchas de estas compras<br>en la aplicación son opcionales o<br>brindan a los usuarios características<br>adicionales, como algunas<br>características "Premium" o una arma                             |
| Si mira / se desplaza hacia<br>abajo, verá las reseñas, las<br>calificaciones y la cantidad<br>de descargas    | Ratings and reviews<br>4.1<br>B2294645<br>Cheque los comentarios<br>o evaluaciones<br>5 estrellas = El mejor                                                                                                    |
| Asegúrese de leer algunas<br>reseñas para asegurarse de<br>que la aplicación que está<br>descargando sea buena | Top positive review       More       El número de descargas que fiene esa aplicación, indica la popularidad de ésta. ¿Cuántas veces se ha descargado ésta fiters you can use to make cool and fun selfies and there's so much to         Was this review helefu?       Yes       No                                                                 |
| Desinstalar o remover una<br>aplicación no deseada                                                             | <ol> <li>Haga clic en Configuración en la<br/>bandeja de estado</li> <li>Haz clic en Aplicaciones</li> <li>Haz clic en Administrar aplicaciones</li> <li>Busca y haz clic en la aplicación</li> <li>Haga clic en desinstalar, y luego de<br/>nuevo para confirmar</li> <li>Kaga clic en desinstalar, y luego de<br/>nuevo para confirmar</li> </ol> |

![](_page_49_Picture_0.jpeg)

#### Únase a Zoom con un enlace

Zoom es un popular programa de videoconferencia. La forma más fácil de unirse a una reunión de Zoom es utilizando un enlace. El organizador de Zoom puede enviarle una invitación por correo electrónico, texto (SMS), Whatsapp, etc., o puede estar publicada en el sitio web de una organización.

- Haz clic en el enlace; se abrirá el Zoom 1.
- Introduzca su nombre y haga clic en Unirse 2.
- Haga clic para unirse con o sin vídeo 3.
- Espera a que el organizador le admita 4.

![](_page_49_Figure_8.jpeg)

Entrar a una

Don't connect to audio Turn off my video

reunión

![](_page_50_Picture_0.jpeg)

#### Únase a Zoom con un ID de reunión

Si no tienes el enlace, también puedes entrar en una reunión con el ID y la contraseña de la reunión, que se incluyen en las invitaciones de Zoom, o pueden encontrarse en el sitio web de una organización.

- 1. Haz clic en el lanzador y busca Zoom en su lista de aplicaciones
- 2. Escribe con cuidado el ID de la reunión, escribe su nombre y haz clic en Unirse
- 3. Si se le pide, introduzca la contraseña y haga clic en Unirse
- 4. Haz clic para unirte con o sin vídeo
- 5. Espera a que el anfitrión le admita

#### El ID de la reunión y el código de acceso se incluyen en las invitaciones de Zoom:

![](_page_50_Picture_10.jpeg)

![](_page_50_Picture_11.jpeg)

![](_page_50_Picture_12.jpeg)

![](_page_51_Picture_0.jpeg)

![](_page_51_Figure_2.jpeg)

Chromebook

![](_page_52_Picture_0.jpeg)

|                                                                                                    | i                                                                                                    |                                                                                                    |                                                                                                    |
|----------------------------------------------------------------------------------------------------|----------------------------------------------------------------------------------------------------|----------------------------------------------------------------------------------------------------|----------------------------------------------------------------------------------------------------|
| <ul> <li>TAREA I</li> <li>1. Descargue un juego gratis</li> <li>Ejemplos: Wordscapes,</li> <li>Solitaire, 2048, Sudoku,</li> <li>Majong</li> </ul>                                                                                                    | ¡Asegúrese c<br>aplicación!                                                                                                    | le ir a la tienda de Google (F<br>¿Qué juego descargó?                                                                                                    | Play Store) para descargar cualquier                                                                                                    |
| <ul> <li>2. Repaso para identificar<br/>estafas</li> <li>Estafas para enamorar a la<br/>gente</li> <li>Conoce a alguien especial en<br/>un sitio web de citas, pero<br/>una vez que él / ella ha<br/>ganado su confianza,<br/>entonces él / ella necesita<br/>dinero de usted.</li> <li>Otros tipos comunes de<br/>estafas: <ul> <li>IRS / Gobierno</li> <li>Lotería / Sorteo</li> <li>Soporte técnico</li> <li>Emergencia familiar</li> <li>Nieto/a en problemas</li> </ul> </li> <li>Fuente de información:<br/>consumer.ftc.gov/features/s<br/>cam-alerts</li> </ul> | <i>"Abuelita: E.</i><br><i>"Abuelita: E.</i><br><i>"At</i><br><b>Resista el im</b><br>historia.<br><b>Verifique la i</b> e<br>extraño no p<br>que sepa que<br>de amigos, ir<br><b>No envíe efe</b><br>estafador rec | <ul> <li>Señales de ser estafado</li> <li>Profesa el amor rápidamente</li> <li>Dice que esta en el extranjero por<br/>cosas de negocios o esta<br/>hacienda servicio military</li> <li>Le pide dinero y le pedira<br/>contactarlo/a fuera del sitio de<br/>internet de citas donde se<br/>conocieron</li> <li>Le va a dejar saber que necesita<br/>dinero para emergencias o<br/>facturas de cargos de hospital o<br/>para viajar. Le deja saber que<br/>lo/la va a visitor, pero no puede<br/>debido a que (de un de repente)<br/>tiene una emergencia</li> <li>Stoy en el hospital enfermo/a<br/>puelito: Estoy atrapado en el o<br/>pulso de actuar de inmediato<br/>dentidad de la persona que le<br/>odría responder. Llame al nú<br/>e es genuino. Consulte la hist<br/>ncluso si le han dicho que lo r<br/>ctivo, tarjetas de regalo o tra<br/>cibe el dinero, jse ha ido!</li> </ul> | Los estafadores cibernéticos le pedirán<br>que pague transfiriendo dinero, con<br>tarjetas de recarga o con tarjetas de<br>regalo porque pueden obtener efectivo<br>rápidamente y permanecer en el<br>anonimato. También saben que las<br>transacciones son casi imposibles de<br>revertir y recobrar ese dinero que usted<br>autorizo En Pocas Palabras: NUNCA envié<br>dinero o regalos a un "amor" que no<br>haya conocideo en persona. A por favor transfiere dinero de inmediato." A por favor transfiere dinero de inmediato." A por favor transfiere dinero de inmediato." A por favor transfiere dinero de inmediato." A por favor transfiere dinero de inmediato. A por favor transfiere dinero de inmediato. A por favor transfiere dinero de inmediato. A por favor transfiere dinero de inmediato. A por favor transfiere dinero de inmediato. A por favor transfiere dinero de inmediato. A por favor transfiere dinero de inmediato. A por favor transfiere dinero de inmediato. A por favor transfiere dinero de inmediato. A por favor transfiere dinero de inmediato. A por favor envía dinero. A por favor envía dinero. A por de teléfono de un familiar o amigo<br>oria con alguien más en su familia o círculo<br>nantenga en secreto. Insferencias de dinero: una vez que el <i>Adaptado de snbonline.com</i> |

![](_page_53_Picture_0.jpeg)

| NIDAD CRECE AQUI                                                                                                    |                                                                                                    |                                               |
|----------------------------------------------------------------------------------------------------|----------------------------------------------------------------------------------------------------|-----------------------------------------------|
| 3. Revise cómo hacer<br>verificaciones de hechos e<br>identificar noticias falsas                                                                                                    | <ul> <li>¿De dónde vienen las noticias falsas?</li> <li>Las noticias falsas no son nada nuevo.</li> <li>Las plataformas de Internet y las redes sociales hacen que sociales hacen que so</li></ul> | ea mucho más                                  |
| ¿Qué son las noticias falsas?<br>Hay dos tipos de noticias falsas:<br>Historias que no son ciertas:<br>historias inventadas<br>deliberadamente diseñadas                                    | <ul> <li>fácil para casi cualquier persona publicar sus pensamientos<br/>historias al mundo.</li> <li>La mayoría de las personas no comprueban la fuente del m<br/>línea antes de compartirlo.</li> <li>Cada vez es más difícil identificar la fuente de las noticias.</li> </ul>                                                                                                    | o compartir<br>aterial que ven en             |
| algo falso, para comprar un<br>determinado producto o para<br>visitar un determinado sitio<br>web <i>(clickbaits- Anuncio falso)</i>                                                        | <ul> <li>¿Cómo detectar noticias falsas?</li> <li>Desarrollar una mentalidad crítica. ¡Usa tu sentido común!</li> <li>Verifique la fuente (www.snopes.com)</li> <li>Vea quién más está informando la historia</li> </ul>                                                                                                    |                                               |
| Historias que tienen algo de<br>verdad, pero que no son 100%<br>precisas - Noticias falsas que<br>son parciales y tienen como<br>objetivo convencer a los<br>lectores de un cierto punto de | <ul> <li>Confiable: cnn.com, bbc.com, reuters.com</li> <li>Tenga cuidado con los títulos engañosos.</li> <li>Tenga cuidado con las imágenes y videos falsos como evide         <ul> <li>Ejemplo: Rusia dejo libres 500 Leones para reforzar la COVID-19 <u>snopes.com/fact-check/russia-release-lions</u></li> </ul> </li> </ul>                                                                                                    | ncia<br>cuarentena del<br><u>-coronavirus</u> |
| vista político o ideológico.<br>Fuente de información:<br>mindtools.com/pages/article/fa<br>ke-news.htm                                                                                     | Claim<br>Claim<br>Claim<br>Russia released more than 500 lid<br>people stay inside during the COV<br>Rating<br>Ealse<br>Claim<br>Russia released more than 500 lid<br>people stay inside during the COV                                                                                                    | ns to make sure that<br>ID-19 pandemic.       |

![](_page_54_Picture_0.jpeg)

| Repaso                 |                                       |                                                                                                 |
|------------------------|---------------------------------------|-------------------------------------------------------------------------------------------------|
| Repaso de la Lección 1 | Cómo encender y apagar el dispositivo |                                                                                                 |
|                        |                                       | Conceptos básicos del Chromebook                                                                |
|                        |                                       | Ratón táctil, cursor y teclado                                                                  |
|                        |                                       | Crear una cuenta de Gmail / Iniciar sesión                                                      |
| Repaso de la Lección 2 |                                       | Cómo buscar en Internet                                                                         |
|                        |                                       | Utilizando el navegador Chrome                                                                  |
|                        |                                       | Cómo mirar una película o escuchar música en YouTube                                            |
|                        |                                       |                                                                                                 |
| Repaso de la Lección 3 |                                       | Cómo revisar y leer correos electrónicos                                                        |
|                        |                                       | Cómo responder o reenviar correos electrónicos                                                  |
|                        |                                       | Cómo redactar un nuevo correo electrónico                                                       |
|                        |                                       | Entendiendo la seguridad del correo electrónico: Spam y<br>Suplantación de Identidad (Phishing) |
| Repaso de la Lección 4 |                                       | Cómo descargar e instalar una aplicación                                                        |
|                        |                                       | Entendiendo la seguridad en línea: virus, robo de identidad,<br>estafas, noticias falsas.       |
|                        |                                       | Videoconferencia: Zoom                                                                          |

![](_page_55_Picture_0.jpeg)

![](_page_55_Figure_2.jpeg)

![](_page_56_Picture_0.jpeg)

|   | Práctica de Google Docs                                                                                                    |
|---|----------------------------------------------------------------------------------------------------|
| • | Haga clic en "Sin título" y escriba su nombre<br>En el propio documento, escriba lo siguiente:<br>Estoy interesado en aprender Google Docs porque<br>Me gustaría aprender más sobre |
|   | Introduzca aquí el nombre del archivo<br>Heather DeSmitt                                                                                                    |

**El formateo** hace que el texto sea más fácil de leer, muestra su esfuerzo y resalta las partes importantes de un documento. Echa un vistazo al menú de formateo en la parte superior de la página. Hay dos formas de formatear el texto:

- Establezca las preferencias del formato a su gusto (por ejemplo, negrita, fuente roja, tamaño 14) y empiece a escribir
- Escribe primero, luego resalta el texto y aplica los cambios del formato

\*Para seleccionar el texto, haz clic antes o después de las palabras que quieras resaltar, mantén pulsada la tecla Shift con una mano, pulsa la flecha izquierda o derecha con la otra (O utiliza el dedo en el ratón táctil)

![](_page_57_Picture_0.jpeg)

| Formateo de Google Docs                                                                                                    |                                 |                                                                             |  |  |  |  |  |
|----------------------------------------------------------------------------------------------------|---------------------------------|-----------------------------------------------------------------------------|--|--|--|--|--|
| Untitled document - Goo ×<br>$\leftarrow \rightarrow C \land \land$ Secure https://docs.google.com/document/d/1Y7mfz2BMuSwl.OvoYNAY28S29ID1da7HtgETcUHtVdcU/edit |                                 |                                                                             |  |  |  |  |  |
| Sin titulo<br>File Edit View Insert Format Tools Add-ons Help                                                                                                    |                                 |                                                                             |  |  |  |  |  |
| いって 長 〒 100% - Norma                                                                                                    | itext - Arial - 11 - B I U      |                                                                             |  |  |  |  |  |
|                                                                                                    | n de                            | Deshacer o rehacer los últimos cambios, o imprimir el documento.            |  |  |  |  |  |
| *Siempre puedes<br>pasar el cursor por                                                                                                    | Ē                               | Copiar el formato de cualquier texto y aplicarlo a otra selección de texto. |  |  |  |  |  |
| si se le olvida lo                                                                                                    | Texto normal 👻   Arial 👻   10 👻 | Cambiar el estilo, la fuente o el tamaño de fuente.                         |  |  |  |  |  |
| que es                                                                                                    | в <i>г</i> <u>U</u> <u>А</u>    | Poner el texto en negrita o cursiva, subrayarlo o cambiarle el color.       |  |  |  |  |  |
|                                                                                                    | 10                              | Añadir o cambiar el color de resaltado del texto.                           |  |  |  |  |  |
|                                                                                                    | ⊕ ± <b>▲</b>                    | Insertar enlaces, comentarios o imágenes.                                   |  |  |  |  |  |
|                                                                                                    | EE3E                            | Cambiar la alineación del texto.                                            |  |  |  |  |  |
|                                                                                                    | t≡ i≡ ≔                         | Cambiar el interlineado o añadir números o viñetas.                         |  |  |  |  |  |
|                                                                                                    | ⊡ ⊡                             | Cambiar la sangría del texto.                                               |  |  |  |  |  |
|                                                                                                    | X                               | Eliminar el formato del texto.                                              |  |  |  |  |  |

![](_page_58_Picture_0.jpeg)

#### Atajos de teclado

Para utilizar los atajos del teclado, presione el botón Ctrl (abajo a la izquierda) y el segundo botón al mismo tiempo. **Añade a su documento, y practica la numeración, las viñetas y el formato. ¡Intenta usar los atajos de teclado!** 

- Ctrl+X Corta el texto seleccionado.
- Ctrl+C Copia el texto seleccionado.
- Ctrl+V Pega el texto copiado o cortado.
- Ctrl+A Seleccionar todo el documento.
- Ctrl+B Convierte el texto en negrita.
- Ctrl+I Convierte el texto en cursiva.
- Ctrl+U Subraya el texto.
- Ctrl+Z Deshacer (ultima acción)

**No es necesario guardar**; los cambios se guardan automáticamente a medida que trabajas en un documento. Cuando vuelvas a Google Docs, verás sus documentos recientes

![](_page_58_Picture_13.jpeg)

#### Ejemplos:

#### Mis alimentos favoritos

- Mantequilla de maní
- Chocolate
- Avocado

#### Mis alimentos favoritos

- 1. Mantequilla de maní
- 2. Chocolate
- 3. Avocado

![](_page_59_Picture_0.jpeg)

#### Comparta su Google Doc (1/2)

Una de las ventajas de los documentos de Google es que son muy fáciles de compartir con otros, y varias personas pueden colaborar en un documento en tiempo real, de forma remota.

- Haga clic en el botón azul "Compartir" en la esquina superior del lado derecho de su Doc (#1)
- Aparecerá un cuadro de texto. Puede elegir con quién quiere compartir su documento ingresando su nombre o dirección de correo electrónico en la barra de buscar. (#2)
- A la derecha de la barra de buscar, haz clic para ver una lista emergente. Esto le permite decidir lo que la otra persona puede hacer con su documento. (#3)
- Escribe un mensaje (opcional). Si se marca la opción "Notificar a la gente", las personas añadidas recibirán un correo. (#4)
- Haz clic en "Enviar" para compartir el documento con ellos. **(#5)**

![](_page_59_Picture_9.jpeg)

![](_page_60_Picture_0.jpeg)

#### Comparta su Google Doc (2/2)

Otra opción para compartir el enlace de forma más amplia es configurarlo para que cualquier persona con el enlace pueda acceder al documento. Esto es MENOS SEGURO. Recuerda que si le das acceso a su documento a un editor, ¡cualquier cambioque haga afectará también al documento de tu ordenador!

- Haga clic en el botón azul "Compartir" en la esquina superior del lado derecho de su Doc (#1)
- Aparecerá un cuadro de texto. En la parte inferior, puede ver "Restringido: Sólo las personas añadidas pueden abrir con este enlace". Haz clic en "Cambiar a cualquier persona con el enlace". (#2)
- A continuación, puede especificar el nivel de acceso que desea dar (espectador, comentarista, editor) **(#3)**
- Haga clic en "Copiar enlace" (#4)
- A continuación, puedes pegar (Ctrl +V) el enlace en un mensaje de correo electrónico o en un sitio web con el que quieras compartir el documento.

![](_page_60_Picture_9.jpeg)

![](_page_61_Picture_0.jpeg)

#### Google Drive

¿Tienes curiosidad por saber dónde se guardan sus documentos de Google? ¡Todos sus documentos se guardan en Google Drive, no en su Chromebook! Google Drive es un sistema de almacenamiento basado en la nube que viene con 15 GB de espacio de almacenamiento gratis para cada cuenta de Google. Para acceder a los archivos guardados en Google Drive, sólo tienes que acceder a su cuenta de Google en cualquier dispositivo. Haz clic en el lanzador y busca Google Drive, o ve a drive.google.com en Chrome). Si tienes algún archivo, aparecerá aquí.

Puedes guardar básicamente cualquier tipo de archivo en Google Drive:

- Fotos
- Vídeos
- PDFs
- Archivos de Microsoft Office: Word, Excel, PowerPoint
- Archivos adjuntos de correo electrónico
- Google Docs, Sheets, Slides, etc.

![](_page_61_Picture_11.jpeg)

![](_page_61_Picture_14.jpeg)

![](_page_62_Picture_0.jpeg)

#### Google Drive

**Para añadir a Google Drive,** haz clic en Nuevo. Desde aquí puedes crear una carpeta, subir archivos o iniciar un nuevo Google Doc, Google Sheet (hoja de cálculo), Google Slides (presentación), etc.

![](_page_62_Picture_4.jpeg)

**Para administrar los archivos en su Drive,** puede hacer "clic con el botón derecho" en el archivo (haga clic con dos dedos en el ratón táctil) para abrir un menú de opciones, incluyendo compartir, mover a (para poner en una carpeta), renombrar, etc. Puedes utilizar estas herramientas para organizar mejor sus archivos.

| Notes |  |  |  |
|-------|--|--|--|
|       |  |  |  |
|       |  |  |  |
|       |  |  |  |
|       |  |  |  |
|       |  |  |  |
|       |  |  |  |
|       |  |  |  |
|       |  |  |  |
|       |  |  |  |
|       |  |  |  |
|       |  |  |  |
|       |  |  |  |
|       |  |  |  |
|       |  |  |  |
|       |  |  |  |
|       |  |  |  |
|       |  |  |  |

Apéndice 1

![](_page_64_Picture_1.jpeg)

# FEDERAL TRADE COMMISSION

# ¿Qué información se perdió o fue expuesta?

\_\_\_\_\_

#### Número de Seguro Social

\_\_\_\_\_

- Si una compañía es responsable de exponer su información, le ofrece monitorear su crédito gratuitamente, tome ventaja de esta oportunidad aceptándola.
- Obtenga sus informes de crédito gratuitos: <u>annualcreditreport.com</u>. Asegúrese de verificar cualquier cuenta o cargo que no reconozca.
- Considere aplicar un <u>credit freeze</u> (congelamiento de crédito). Una congelación de crédito dificultara que alguien abra una cuenta a su nombre.
  - Si aplica un congelamiento de crédito, prepárese para dar algunos pasos adicionales la próxima vez que solicite una nueva tarjeta de crédito o teléfono celular, o cualquier servicio que requiera una verificación de crédito.
  - Si decide no congelar el crédito, al menos considere colora una ALERTA DE FRAUDE placing a fraud alert .
- Trate de reportar sus impuestos lo más pronto posible antes de que un estafador lo haga primero que usted. El robo de identidad fiscal ocurre cuando alguien usa su número de Seguro Social para obtener un reembolso de impuestos o un trabajo. Responda de inmediato a las cartas que le manda el IRS.
- No le crea a nadie que le **llame** y diga que lo arrestarán a menos que pague sus impuestos o deudas incluso si tienen parte o completo su número de Seguro Social, o dicen que están llamando de parte del IRS.
- Continúe revisando sus informes de crédito al: <u>annualcreditreport.com</u>. Pude solicitar un informe gratuito de cada una de las tres compañías de crédito una vez al año.

| Inicio de Sesión o Contraseña En-línea                                                                                                    |
|----------------------------------------------------------------------------------------------------|
| Inicie su sesión en esa cuenta y cambie su contraseña. Si es posible, también cambie su nombre de usuario.                                                                                                    |
| Si no puede iniciar su sesión, comuníquese con la empresa de su cuenta. Pregúnteles como puede recuperar esa<br>cuenta o como la puede cerrar.                                                                                                    |
| Si usa la misma contraseña en otro lugar, cámbiela también.                                                                                                    |
| ¿Es un sitio financiero? o ¿Su número de tarjeta de crédito está almacenado en esa página de internet? Cheque su<br>cuenta por cualquier cambio que usted no reconozca.                                                                                                    |
|                                                                                                    |
| Número de tarjeta de débito o crédito                                                                                                    |
| <br>Número de tarjeta de débito o crédito<br>Póngase en contacto con su banco o compañía de su tarjeta de crédito para cancelar su tarjeta y solicitar una nueva.                                                                                                    |
| Número de tarjeta de débito o crédito<br>Póngase en contacto con su banco o compañía de su tarjeta de crédito para cancelar su tarjeta y solicitar una nueva.<br>Revise sus transacciones regularmente. Asegúrese de que nadie haya usado mal su tarjeta sin su permiso.                                                                                                    |
| Número de tarjeta de débito o crédito<br>Póngase en contacto con su banco o compañía de su tarjeta de crédito para cancelar su tarjeta y solicitar una nueva.<br>Revise sus transacciones regularmente. Asegúrese de que nadie haya usado mal su tarjeta sin su permiso.<br>Si se da cuenta que tiene cargos fraudulentos, llame inmediatamente al departamento de fraude y elimínelos.                                                                                                    |
| Número de tarjeta de débito o crédito<br>Póngase en contacto con su banco o compañía de su tarjeta de crédito para cancelar su tarjeta y solicitar una nueva.<br>Revise sus transacciones regularmente. Asegúrese de que nadie haya usado mal su tarjeta sin su permiso.<br>Si se da cuenta que tiene cargos fraudulentos, llame inmediatamente al departamento de fraude y elimínelos.<br>Si tiene pagos automáticos configurados, actualícelos con su Nuevo número de tarjeta de crédito o débito. |

Revise su informe de crédito en: <u>annualcreditreport.com</u>.

# Información de su cuenta bancaria

- -----
- Póngase en contacto con su banco para cerrar la cuenta y abrir una nueva.
- Revise sus transacciones regularmente para asegurase de que nadie haya usado su cuenta de forma incorrecta o ilegal.
   Si encuentra cargos o retiros fraudulentos, llame al departamento de fraudes para que sean eliminados.
- Si tiene pagos automáticos configurados, actualícelos con la información de su nueva cuenta bancaria.
- Revise su informe de crédito en: <u>annualcreditreport.com</u>.

-----

### Información de su licencia de conducir

\_\_\_\_\_

- Comuníquese con la <u>sucursal de vehículos motorizados</u> más cercana para reportar que su licencia de conducir está perdida o se la robaron. El estado puede advertir que su número de licencia ha sido perdido o robado en caso de que alguien más intente usar su licencia de conductor, o puede sugerirles que soliciten un duplicado.
- Revise su informe de crédito en: <u>annualcreditreport.com</u>.

# Información Personal de los Niños

Solicite un congelamiento de crédito para su hijo — <u>si este servicio esta disponible en su estado</u>. Un congelamiento de crédito dificultara que alguien use la información de su hijo para abrir cuentas. Para congelar, siga las instrucciones específicas para cada agencia de crédito:

- Equifax
- Experian
- <u>Transunion</u>
- No importa en qué estado usted viva, puede verificar sus u hijo/a tiene un informe de crédito. Cada oficina tiene instrucciones específicas para estas solicitudes:
  - Equifax
  - Experian (Haga clic en "instrucciones para niños menores" en "información que debe saber")
  - <u>Transunion</u>
- Si una agencia de crédito tiene un informe de crédito para su hijo/a, la oficina de crédito le enviara una copia del informe. Use las instrucciones proporcionadas con el informe de crédito para eliminar cuentas fraudulentas.
- Revise la información de la Comisión Federal de Comercio (FTC) sobre el Robo de Identidad Infantil.

### **\***Noticias Falsas: Recursos de Verificación de Hechos

Centro de Políticas Publicas de Annenberg (Annenberg Public Policy Center)www.factcheck.orgUn Proyecto no partidista en la Universidad de Pennsylvaniawww.factcheck.orgTodos los Lados (Allsides)www.allsides.comOfrece perspectivas sobre noticias de actualidad de la izquierda, el centro y el lado derecho de la políticaSnopeswww.snopes.comEl sitio de verificación de hechos más antiguo y más grande en líneawww.politifact.comInstituto Poynterwww.politifact.comPeriodismo de verificación de hechoswww.politifact.com

## \* ¡Pon a prueba tus habilidades de alfabetización mediática!

**Prueba fáctica (basadas en los hechos)** Un juego de preguntas falsas, producido por AU Game Lab y el programa JoLT

#### Politifact (hechos políticos) Examen de Noticias Falsas

https://www.politifact.com/article/2017/jun/19/real-or-fake-tour-fake-news-quiz-find-out/

Si no está seguro de un artículo de noticias, revise este cuestionario para obtener orientación sobre si es probable que sea verdadero o falso.

http://factitious.augamestudio.com/#/

# \* Información acerca del COVID-19

| Organización Mundial de la Salud                                                                | www.WHO.int    |  |
|-------------------------------------------------------------------------------------------------|----------------|--|
| Una agencia especializada de las Naciones Unidas responsable de la salud pública internacional. |                |  |
|                                                                                                 |                |  |
| Centros de Control y Prevención de Enfermedades                                                 | www.cdc.gov    |  |
| La agencia de protección de la salud de la nación.                                              |                |  |
|                                                                                                 |                |  |
| Sitio web del estado de California Covid-19                                                     | covid19.ca.gov |  |
| Actualizaciones estatales y orientación                                                         |                |  |
| Actualizaciones estatales y orientación                                                         |                |  |

![](_page_69_Picture_0.jpeg)

# Programa de Descuentos para Internet (ACP)

# ¿QUÉ ES?

El Programa de Descuentos para Internet (ACP) es un programa de la FCC que ayuda a mantener la conexión de las familias y hogares con dificultades para pagar por servicios de internet, en tierras Tribales.

#### Este subsidio proporciona:

- Máximo \$75 de descuento al mes para hogares elegibles en tierras Tribales.
- Máximo \$30 de descuento al mes para hogares elegibles que no están en tierras Tribales elegibles.
- Un descuento único de hasta \$100 por una computadora portátil, una computadora de escritorio o una tableta electrónica, comprada a través de un proveedor participante, si el hogar elegible contribuye con mínimo \$10 y hasta \$50 de la compra

# ¿QUIÉN ES ELEGIBLE?

Un hogar es elegible si uno de sus miembros participa en alguno de los siguientes programas dirigidos específicamente a tierras Tribales: Asistencia de la oficina de asuntos indígenas (Bureau of Indian Affairs General Assistance); Tribal TANF o Programa de distribución de alimentos en reservas indígenas (Food Distribution Program on Indian Reservations).

## TAMBIÉN SON ELEGIBLES

Los hogares en tierras Tribales también son elegibles para este subsidio si uno de los miembros del hogar tiene un ingreso igual o inferior al 200% de las pautas federales de pobreza (Federal Poverty Guidelines) o cumple con alguno de los siguientes criterios de elegibilidad:

- Participa en ciertos programas de asistencia, como SNAP; Medicaid; Federal Public Housing Assistance (asistencia para la vivienda); SSI; WIC o Lifeline.
- Está aprobado para recibir asistencia de los programas de almuerzos o desayunos gratuitos o a precio reducido (Free and Reduced-Price School Lunch Program o School Breakfast Program), incluso mediante la disposición USDA Community Eligibility Provision.
- Recibió una beca Federal Pell Grant durante el año actual de premiación.
- Cumple con los criterios de elegibilidad de un programa ya existente, para usuarios de bajos ingresos, ofrecido por algún proveedor de banda ancha participante.

# **INSCRIPCIÓN EN DOS PASOS**

Visite **AffordableConnectivity.gov** para enviar una solicitud o para imprimir una solicitud y enviarla por correo.

# 2

Contáctese con su proveedor participante preferido para seleccionar un plan elegible y pedirle que el descuento se aplique a su cuenta.

Algunos proveedores podrían usar formularios de solicitud alternativos que le pedirán llenar.

Los hogares elegibles deben hacer dos cosas: presentar su solicitud al programa y contactarse con un proveedor participante para elegir un plan de servicios.

# **AVERIGÜE MÁS**

Llame al 877-384-2575, o Visite fcc.gov/acp

![](_page_69_Picture_24.jpeg)

# ¿Necesitas Internet?

Si no tiene Internet y no es elegible para ACP, aquí hay algunos recursos para encontrar opciones alternativas. Escribe la dirección en Google para ir al sitio web:

#### **Opciones de Internet de bajo costo**

• <u>https://www.everyoneon.org/find-offers</u>

#### **Opciones de Internet a precio regular**

- <u>https://www.usnews.com/360-reviews/internet-providers</u>
- <u>https://www.reviews.org/internet-service/best-</u> <u>internet-service-providers/</u>
- https://www.broadbandsearch.net

#### Planes de datos móviles

 <u>https://www.reviews.org/mobile/best-unlimited-data-</u> cell-phone-plans/